| <b>ENERGY</b><br>NORTHWEST |          |        |          |          |        |          |             |            |          |       |
|----------------------------|----------|--------|----------|----------|--------|----------|-------------|------------|----------|-------|
|                            | INS      | ST]    | RUC'     | TION     | NAI    | LCC      | <b>)VER</b> | <b>SHE</b> | ET       |       |
| PROGRAM TITLE              | 0        | PER    | ATIONS   | S TRAI   | NINC   | 3        |             |            |          |       |
| COURSE TITLE               | JC       | OB P   | PERFOR   | MANC     | CE ME  | EASUR    | RE          |            |          |       |
| LESSON TITLE               | S        | TAR    | T RRC-   | P-1B A7  | Г РО   | WER (I   | FAULTE      | ED) (SIM)  |          |       |
| LESSON LENGTH              | .5 HRS   | MA     | XIMUM S  | STUDEN   | TS     | 1        |             |            |          |       |
|                            |          |        | INSTRU   | CTIONA   | AL MA  | TERIAI   | LS INCLU    | DED        |          |       |
| Lesson Plan PQD C          | ode      | -      |          |          |        |          |             |            | Rev. No. |       |
| Simulator Guide PQ         | D Code   | -      |          |          |        |          |             |            | Rev. No. |       |
| JPM PQD Code               |          | -      | LO0016   | 681      |        |          |             |            | Rev. No. | 0     |
| Exam PQD Code              |          | -      |          |          |        |          |             |            | Rev. No. |       |
| DIVISION TITLE             | Nuclear  | r Trai | ining    |          |        |          |             |            |          |       |
| DEPARTMENT                 | Operatio | ons 7  | Training |          |        |          |             |            |          |       |
| PREPARED BY                | Ron Ha   | yden   | 1        |          |        |          |             |            | DATE _6/ | 10/09 |
| REVISED BY                 |          |        |          |          |        |          |             |            | DATE     |       |
|                            |          |        |          |          |        |          |             |            |          |       |
| TECHNICAL REV              | IEW _    |        |          |          |        |          |             |            | DATE     |       |
| INSTRUCTIONAL              | ,<br>_   |        |          |          |        |          |             |            | DATE     |       |
| APPROVED BY                |          |        |          |          |        |          |             |            | DATE     |       |
|                            | -        |        | 0        | peration | ns Tra | aining l | Manager     |            |          |       |
|                            |          |        |          |          |        |          |             |            |          |       |

Verify materials current IAW SWP-TQS-01 prior to use

### MINOR REVISION RECORD

| Minor<br>Rev Number | Description<br>of Revision | Affected<br>Pages | Entered<br>By | Effective<br>Date | Manager<br>Approval |
|---------------------|----------------------------|-------------------|---------------|-------------------|---------------------|
|                     |                            |                   |               |                   |                     |
|                     |                            |                   |               |                   |                     |
|                     |                            |                   |               |                   |                     |
|                     |                            |                   |               |                   |                     |

#### JPM SETUP

#### Simulator ICs; Malfunctions; Triggers; Overrides:

IC-14 or special IC created for JPM set.

XMT-RRP009B with a severity of -15.

Override Hz meter to 12 Hz on H13-P602 meter on an event (when 2<sup>nd</sup> channels red light illuminates) Override Hz meter to 10 Hz on RRC-B individual controller (when 2<sup>nd</sup> channels red light illuminates)

#### **Special Setup Instructions:**

Stop RRC-P-1B, open breakers CB-RRB, CB-RPT4B, CB-RPT3B, and allow conditions to stabilize. Ensure XMT-RRP009B is active with a severity of -15 in the snapped IC Set. Ensure loop A flow is approximately 20,800 gpm. Put a caution tag on the ASD video display

```
Schedule File :
<!-- This file contains a Thunder Simulations Schedule -->
<SCHEDULE>
```

```
<ITEM row = 6>

<TIME>0</TIME>

<ACTION>Event Events/JPM a&b.evt</ACTION>

<DESCRIPTION></DESCRIPTION>

</ITEM>
```

</SCHEDULE>

Event File: <!-- This file contains a Thunder Simulations Event --> <EVENT>

```
<TRIGGER id="29" description="X02O133R &gt 0">X02O133R &gt 0</TRIGGER>
```

</EVENT>

#### **JPM Instructions:**

Verify Current Procedure against JPM and ensure procedure critical steps match if procedure is different revision than listed in JPM. If critical steps have changed, the JPM should be revised.

The evaluator and student shall use current procedure. The evaluator should mark off steps as they are completed, note comments, and transfer the comments to the "Results of JPM" page.

| Tools/Equipment: N/A                       | Safety Items: N/A           |
|--------------------------------------------|-----------------------------|
| Task Number: RO-0061                       | Validation Time: 20 min     |
| Prerequisite Training: N/A                 | Time Critical: NO           |
| <b>PPM Reference:</b> SOP-RRC-START Rev. 7 | Location: Simulator         |
| NUREG 1123 Ref: 202001A4.01 (3.7/3.7)      | Performance Method: Perform |

# JPM CHECKLIST

| PROCEDURE<br>VALIDATION | Regarding procedure copies for evaluator and student, if the procedure revision is different from that listed on the JPM, verify that the critical task steps are the same. Evaluator copy may be used for marking step completion, and comments. |
|-------------------------|----------------------------------------------------------------------------------------------------|
| INITIAL                 | Columbia was operating at rated power when RRC-P-1B tripped                                                                                                    |
| CONDITIONS:             | The cause has been corrected and RRC-P-1B is ready for a start                                                                                                    |
|                         | The SNE is in the control room and has that core conditions are consistent with the requirements specified in the Reactivity Control Plan and RPV Inlet temperature is to the left of the Recirc Pump Start Curve in attachment 6.3               |
|                         | The reactor is below the 70% rod line                                                                                                    |
|                         | Per SOP-RRC-SEAL, RRC seal purge injection has been in service GT 30 minutes                                                                                                    |
|                         | No substitute value for single loop has been inserted for the B18 computer point                                                                                                    |
|                         | The ASD Video Display, RRC-VD-R673, is Out of Service                                                                                                    |
|                         | OPS 4 has been briefed and is standing by in the ASD Building                                                                                                    |
| INITIATING<br>CUE:      | The CRS has directed you to start RRC-P-1B per SOP-RRC-START using both drive channels. Notify the CRS when RRC-P-1B has been started and is operating at 15 Hz.                                                                                  |

| * | Items  | are  | Critical | Steps |
|---|--------|------|----------|-------|
|   | LUCIII | ui v | CITCUI   |       |

| Comments   | Element                                                                                                    | Standard                                                             | Sat/Unsat    |  |  |  |  |
|------------|----------------------------------------------------------------------------------------------------|----------------------------------------------------------------------|--------------|--|--|--|--|
|            | RECORD START TIME:                                                                                                    |                                                                      |              |  |  |  |  |
| Step 5.2.1 | Verify SNE has                                                                                                    | Given in Initial Conditions                                          | N / A        |  |  |  |  |
| Step 5.2.2 | Lower and maintain the<br>operating recirculation loop<br>drive flow at ~20,800 gpm                                                            | Observes Loop A flow<br>indication is at approximately<br>20,800 gpm | S / U        |  |  |  |  |
| Step 5.2.3 | Verify the Reactor is below the 70% rod line                                                                                                   | Given in Initial Conditions                                          | N / A        |  |  |  |  |
| Step 5.2.4 | Verify reactor water level is GT<br>Level 4                                                                                                    | Observes Narrow range meter<br>and observes it is GT 31.5"           | <b>S</b> / U |  |  |  |  |
| Step 5.2.5 | Verify RRC seal purge<br>injection has been in service for<br>at least 30 minutes prior to the<br>starting of an idle pump per<br>SOP-RRC-SEAL | Given in Initial Conditions                                          | N / A        |  |  |  |  |

| Comments Element Standard Sat/Unsat |  |
|-------------------------------------|--|
|-------------------------------------|--|

| Step 5.2.6    | Verify the following:<br>RWCU-V-106 OPEN (RRC<br>Loop A Suction (H13-P602)<br>RRC-V-23B OPEN (Pump<br>Suction ) (H13-P602)<br>RRC-V-67B OPEN (Pump<br>Discharge valve) (H13-P602)<br>RCC-V-17B OPEN (RCC Inlet<br>to RRC-P-1B) (H13-P614) | Verfies the following red lights<br>are illuminated and green lights<br>are off for:<br>RWCU-V-106<br>RRC-V-23B<br>RRC-V-67B<br>RCC-V-17B | S / U         |
|---------------|----------------------------------------------------------------------------------------------------|----------------------------------------------------------------------------------------------------|---------------|
|               | RRC-M/A-R676B in<br>MANUAL (Loop "B"<br>Manual/Auto Controller)<br>(H13-P602)                                                                                                    | Verifies:<br>RRC-M/A-R676B in MANUAL                                                                                                    | S / U         |
|               | RRC-M/A-R676B is set at 15<br>hz demand<br>RRC-M/A-R676B status lights<br>extinguished                                                                                                    | RRC-M/A-R676B is set at 15<br>hz demand<br>RRC-M/A-R676B status lights<br>are off                                                         | S / U         |
|               | Feed Pump Trip<br>ΔT Cavitation<br>Reactor Low Level                                                                                                    | Feed Pump Trip<br>∆T Cavitation<br>Reactor Low Level                                                                                      | <b>S</b> / U  |
| PROCEDURE NOT | E: It is acceptable for the Thrust M                                                                                                    | onitor to be in alarm when the RRC                                                                                                    | C pump is S/D |
|               | H13-P602.A6-2.8, RECIRC B<br>SYSTEM VIB HIGH is clear                                                                                                    | H13-P602.A6-2.8, RECIRC B<br>SYSTEM VIB HIGH is clear                                                                                     | <b>S</b> / U  |
|               | H13-P602.A6.2-5, RECIRC B<br>PUMP SEAL COOLING<br>WATER FLOW LOW is clear                                                                                                    | H13-P602.A6.2-5, RECIRC B<br>PUMP SEAL COOLING<br>WATER FLOW LOW is clear                                                                 | S / U         |
|               | H13-P602.A6.3-6, RECIRC B<br>MOTOR WINDING<br>COOLANT FLOW LOW is<br>clear                                                                                                    | H13-P602.A6.3-6, RECIRC B<br>MOTOR WINDING<br>COOLANT FLOW LOW is<br>clear                                                                | <b>S</b> / U  |
| Step 5.2.7    | CLOSE CB-RRB (RRC-P-1B<br>Bus Tie breaker) (H13-P602)                                                                                                    | Takes control switch for<br>CB-RRB to the Close position<br>and observes red light lit and<br>green light out                             | S / U *       |

| Comments   | Element                                                              | Standard                                                                                                    | Sat/Unsat |
|------------|----------------------------------------------------------------------|----------------------------------------------------------------------------------------------------|-----------|
| Step 5.2.8 | CLOSE CB-RPT-4B<br>(RRC-P-1B Motor Interlock<br>Breaker) (H13-P602). | Takes control switch for<br>CB-RPT-4B to the Close<br>position and observes red light<br>lit and green light out | S / U *   |

| Step 5.2.9     | CLOSE CB-RPT-3B<br>(RRC-P-1B Motor Interlock<br>Breaker) (H13-P602).                                                                                                    | Takes control switch for<br>CB-RPT-3B to the Close<br>position and observes red light<br>lit and green light out | S / U *      |
|----------------|----------------------------------------------------------------------------------------------------|----------------------------------------------------------------------------------------------------|--------------|
| Step 5.2.10    | <u>NOTE</u> : White Lights DS 6C<br>and 6D may be pulsing at the<br>rate of approximately once per<br>second<br>VERIFY following white lights<br>DIMLY illuminated (RPT trip<br>systems A):<br>DS 6C (H13-P609)<br>DS-6D (H13-P611) | Observes white lights dimly<br>illuminated for:<br>DS 6C on P609<br>DS 6D on P611                                | <b>S</b> / U |
| Step 5.2.11    | DEPRESS the RESET<br>pushbutton at the control and<br>diagnostic panel for each drive                                                                                                    | Contacts OPS4 and directs reset<br>P/B's be depressed                                                            | S / U        |
| ROLEPLAY – Whe | n asked, report the P/Bs have bee                                                                                                    | n depressed (no Simulator action                                                                                 | is needed)   |
| Step 5.2.12    | If starting an RRC pump on the<br>master channel 1B1, then verify<br>the following: Otherwise, N/A<br>Channel Selector Switch for<br>Channel 1B1 is ON<br>Channel Selector Switch for<br>Channel 1B2 is in OFF                      | Starting RRC-P-1B on both<br>channels - N/A                                                                      | N/A          |

| Comments    | Element                                                                                     | Standard                                 | Sat/Unsat |
|-------------|---------------------------------------------------------------------------------------------|------------------------------------------|-----------|
| Step 5.2.13 | If starting an RRC pump on the slave channel 1B2, then verify the following: Otherwise, N/A | Starting RRC-P-1B on both channels - N/A | N / A     |
|             | Channel Selector Switch for<br>Channel 1B1 is OFF                                           |                                          |           |
|             | Channel Selector Switch for<br>Channel 1B2 is ON                                            |                                          |           |

| 5.2.14                              | If starting an RRC pump on<br>both drive channels, then verify<br>both Channel Selector Switches<br>for that drive are in the ON<br>positions. Otherwise, N/A                                                                | Contacts OPS4 and directs both<br>Channel Selector Switches for<br>RRC-IMD-ASD1B/1 and RRC-<br>IMD-ASD1B/2 are in the ON<br>positions | S / U                          |
|-------------------------------------|----------------------------------------------------------------------------------------------------|----------------------------------------------------------------------------------------------------|--------------------------------|
|                                     | RRC-IMD-ASD1B/1 (Local<br>Control and Diagnostics Panel)                                                                                                    |                                                                                                    |                                |
|                                     | Control and Diagnostics Panel)                                                                                                    |                                                                                                    |                                |
| ROLEPLAY: If dire                   | ected report that both channel sel<br>uired)                                                                                                    | ector switches are in the ON posit                                                                                                    | tion (No                       |
| 5.2.15                              | VERIFY temperature<br>limitations within 15 minutes<br>prior to starting an idle<br>recirculation pump per<br>OSP-RRC-C103                                                                                                   | Verifies temperature limitations<br>within 15 minutes prior to<br>starting an idle recirculation<br>pump per OSP-RRC-C103             | S / U                          |
| ROLEPLAY: When performed and all to | step 5.2.15 is verbalized, inform emperatures are within limits to s                                                                                                    | the student that OSP-RRC-C103<br>start RRC-P-1B                                                                                       | has been                       |
| CAUTION: Operation                  | on within the prohibited region of the imits Curve, Attachment 6.4, will re                                                                                                    | he Two Loop Recirculation Pump S<br>esult in high vibration levels in the i                                                           | peed Mismatch<br>dle Jet Pumps |
| 5.2.16                              | If starting an idle pump with the<br>other pump in operation, then<br>verify the operating loop flow is<br>LT 50% of rated loop flow (30<br>hz) within 15 minutes prior to<br>pump start per OSP-RRC-C103.<br>Otherwise, N/A | Verifies the operating loop flow<br>is LT 50% of rated loop flow<br>(30 hz)                                                           | S / U                          |
| ROLEPLAY: When performed and loop   | step 5.2.16 is verbalized, inform<br>A flow is LT 50% of rated                                                                                                    | the student that OSP-RRC-C103                                                                                                    | has been                       |

| Comments | Element                                                                                                    | Standard                                                                            | Sat/Unsat |
|----------|----------------------------------------------------------------------------------------------------|-------------------------------------------------------------------------------------|-----------|
| 5.2.17   | If applicable, then remove the<br>B18 computer substitute value<br>for Single Loop Operation.<br>Otherwise, N/A | Initial Conditions were no substitute value was used                                | N / A     |
| 5.2.18   | Verify the ASD "READY" light<br>for the drive channels to be<br>started are lit                                 | Observes the ASD "READY"<br>light for drive channels 1B1 and<br>1B2 are illuminated | S / U     |

<u>NOTE</u>: A momentary "GTO FREEZE" alarm may be expected upon channel start. This alarm may be cleared by depressing the local reset pushbutton. An actual "GTO FREEZE" alarm will cause the channel to fault and trip

<u>NOTE</u>: Frequency indication may be momentarily erratic during pump start

<u>NOTE</u>: If the pump has been idle for an extended period of time, the expected start time of 30-50 seconds may be longer due to no oil film present under the thrust bearing

| 5.2.19 | Start RRC-P-1B by<br>momentarily depressing<br>the ASD START<br>pushbutton                                                                                                    | Starts RRC-P-1B by momentarily<br>depressing the ASD START<br>pushbutton                                                                                                    | S / U *          |
|--------|----------------------------------------------------------------------------------------------------|----------------------------------------------------------------------------------------------------|------------------|
| 5.2.20 | Verify the RRC-P-1B<br>starts and continues to<br>operate at approximately<br>450 RPM (15 Hz)                                                                                               | Observes pump start (red light on<br>green light off)<br>Observes RRC-P-1B RPM does not<br>reach 450 rpm                                                                                                    | S / U *          |
|        |                                                                                                    | Observes RRC-P-1B Hz indication does not reach 15 Hz                                                                                                    |                  |
| 5.2.21 | If motor speed does not<br>reach 15 Hz within<br>approximately 50 seconds,<br>then perform the<br>following: Otherwise,<br>N/A<br>Stop the pump by<br>depressing the ASD STOP<br>pushbutton | Stops RRC-P-1B by depressing the<br>ASD STOP pushbutton<br>Notify the CRS and System Engineer<br>that RRC-P-1B did not come up to<br>required Hz nor RPM as required<br>(notifications are not part of this<br>critical step) | S / U *<br>S / U |
|        | Notify the CRS and<br>System Engineer the motor<br>failed to start                                                                                                    |                                                                                                    |                  |

Termination Criteria: When student informs the CRS that RRC-P-1B has been stopped - inform the student that the termination point of the JPM has been reached.

#### **RECORD TERMINATION TIME:**

Transfer to "Results of JPM" page the following information: Procedures validated prior to use; Comments from marked up evaluator's procedure copy; Unsatisfactory critical tasks; Total JPM time; Marked Up procedure and remaining JPM pages may be discarded.

### **RESULTS OF JPM:**

Examinee (Please Print):

Evaluator (Please Print):

Task Standard: RRC-P-1B was started per SOP-RRC-START and was stopped when the pump fails to attain 15 hz.

| <b>Overall Evaluation</b> | Exam Code |
|---------------------------|-----------|
| SAT / UNSAT (Circle One)  |           |

| Verified Procedure #/Rev. Used for | Validation/Critical | JPM Completion |
|------------------------------------|---------------------|----------------|
| JPM (Initial Box)                  | Time                | Time           |
|                                    | 20 minutes/ NA      |                |

### **COMMENTS:**

| Evaluator's Signature: | Date: |  |
|------------------------|-------|--|

### **Initial Conditions:**

Columbia was operating at rated power when RRC-P-1B tripped

The cause has been corrected and RRC-P-1B is ready for a start

The SNE is in the control room and has that core conditions are consistent with the requirements specified in the Reactivity Control Plan and RPV Inlet temperature is to the left of the Recirc Pump Start Curve in attachment 6.3

The reactor is below the 70% rod line

Per SOP-RRC-SEAL, RRC seal purge injection has been in service GT 30 minutes

No substitute value for single loop has been inserted for the B18 computer point The ASD Video Display, RRC-VD-R673, is Out of Service

OPS 4 has been briefed and is standing by in the ASD Building

## Cue:

The CRS has directed you to start RRC-P-1B per SOP-RRC-START using both drive channels.

Notify the CRS when RRC-P-1B has been started and is operating at 15 Hz.

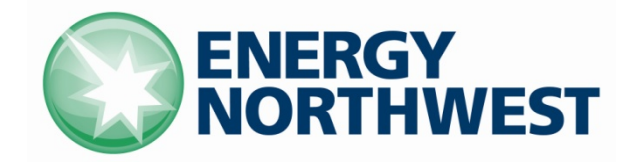

# **INSTRUCTIONAL COVER SHEET**

| PROGRAM TITLE      | OPE                 | ERATIONS TRAINING                     |          |          |
|--------------------|---------------------|---------------------------------------|----------|----------|
| COURSE TITLE       | JOB                 | PERFORMANCE MEASURE                   |          |          |
| LESSON TITLE       | CON                 | NTAINMENT DE-INERTING USING 'A' SGT ( | SIMULATC | DR)      |
| LESSON LENGTH      | .5 HRS <sup>M</sup> | IAXIMUM STUDENTS 1                    |          |          |
|                    |                     | INSTRUCTIONAL MATERIALS INCLUDED      |          |          |
| Lesson Plan PQD C  | ode                 |                                       | Rev. No. |          |
| Simulator Guide PQ | D Code              |                                       | Rev. No. |          |
| JPM PQD Code       |                     | LO001682                              | Rev. No. | 0        |
| Exam PQD Code      |                     |                                       | Rev. No. |          |
| DIVISION TITLE     | Nuclear Tr          | raining                               |          |          |
| DEPARTMENT         | Operation           | s Training                            |          |          |
| PREPARED BY        | Ron Hayd            | en                                    | DATE     | 06/10/09 |
| REVISED BY         |                     |                                       | DATE     |          |
|                    |                     |                                       |          |          |
| TECHNICAL REVIEW I | BY                  |                                       | DATE     |          |
| INSTRUCTIONAL REV  | IEW BY              |                                       | DATE     |          |
| APPROVED BY        |                     |                                       | DATE     |          |

Operations Training Manager

## Verify materials current IAW SWP-TQS-01 prior to use

### MINOR REVISION RECORD

| Minor<br>Rev Number | Description<br>of Revision | Affected<br>Pages | Entered<br>By | Effective<br>Date | Manager<br>Approval |
|---------------------|----------------------------|-------------------|---------------|-------------------|---------------------|
|                     |                            |                   |               |                   |                     |
|                     |                            |                   |               |                   |                     |
|                     |                            |                   |               |                   |                     |
|                     |                            |                   |               |                   |                     |

### JPM SETUP

#### Simulator ICs; Malfunctions; Triggers; Overrides:

Any IC

#### **Special Setup Instructions:**

None

#### **JPM Instructions:**

Verify the current procedure against the JPM. If the procedure is a different revision than listed in the JPM, ensure the critical steps still match. If the critical steps have changed, the JPM should be revised.

The evaluator and student shall use current procedure. The evaluator should mark off steps as they are completed, note comments, and transfer the comments to the "Results of JPM" page.

Tools/Equipment: None Task Number: R0-0379 Prerequisite Training: N/A PPM Reference: SOP-CN-CONT-VENT, Rev. 15 NUREG 1123 Ref: 223001 A4.05 (3.6, 3.6)

Safety Items: None
Validation Time: 10 minutes
Time Critical: NO
Location: SIMULATOR
Performance Method: PERFORM

# JPM CHECKLIST

| PROCEDURE<br>VALIDATION | Regarding procedure copies for evaluator and student, if the procedure revision is different from that listed on the JPM, verify that the critical task steps are the same. Evaluator copy may be used for marking step completion, and comments.                                                                                                    |
|-------------------------|----------------------------------------------------------------------------------------------------|
| INITIAL<br>CONDITIONS:  | Columbia is entering a refueling outage and is shutting down. The Primary Containment sample and analysis has been completed per PPM 16.11.3. Both trains of SGT are operable. Containment is aligned for venting through SGT. PRM-RE-1A is operable. CMS-RIS-12A is functional, activity levels have not increased and have been below alarm levels for the last hour. |
| INITIATING<br>CUE:      | You have been directed by the CRS to commence Containment De-Inerting using 'A' SGT by venting the Wetwell per SOP-CN-CONT-VENT section 5.1 starting at step 5.1.4. Steps 5.1.1 thru 5.1.3 are complete. Inform the CRS when you have commenced Wetwell venting.                                                                                                    |

| Comments                 | Element                                                                             | Standard                                                                                                   | Sat/Unsat    |
|--------------------------|-------------------------------------------------------------------------------------|----------------------------------------------------------------------------------------------------|--------------|
|                          | RECORD START                                                                        | TIME:                                                                                                    |              |
| Step 5.1.1<br>Step 5.1.2 | Given as complete in Initial Con                                                    | ditions                                                                                                    | N / A        |
| Step 5.1.3               |                                                                                     |                                                                                                    |              |
| Step 5.1.4               | Verify CEP-V-11 Closed                                                              | Observes CEP-V-11 has the green light lit and red light off                                                | <b>S</b> / U |
| Step 5.1.5               | If venting through SGT Train A, then perform the following (H13-P827):              | Given in Initial Conditions to Use                                                                         | S / U        |
| Step 5.1.5a              | Verify SGT-V-2A is OPEN<br>(Inlet from Reactor Building)                            | Notes red light illuminated and<br>green light extinguished for SGT-<br>V-2A                               | S / U        |
| Step 5.1.5b              | Momentarily turn<br>SGT-FN-1A1 fan control<br>switch from AUTO to PTL<br>SYS. START | Turns black handle for SGT-FN-<br>1A1 clockwise from AUTO, past<br>START, to the PTL SYS START<br>position | S / U *      |

#### \* Items are Critical Steps

| Comments    | Element                                                                                                    | Standard                                                                                                    | Sat/Unsat    |
|-------------|----------------------------------------------------------------------------------------------------|----------------------------------------------------------------------------------------------------|--------------|
| Step 5.1.5c | <ul> <li>Verify the following:</li> <li>Main Heaters ENERGIZE as indicated by Main Heater ON light and A1 amp meters</li> </ul> | Observes blue heater ON lights<br>illuminate for SGT-EHC-A1 and<br>amps indicated on the three amp<br>meters (bottom left)                             | S / U        |
|             | • SGT-V-5A1 OPENS<br>(Exhaust to Stack)                                                                                         | Observes red light illuminates and green light out for SGT-V-5A1                                                                                       | S / U        |
|             | • SGT-FN-1A1 STARTS<br>(within 10 seconds)                                                                                      | Observes red light illuminates and<br>green light out for SGT-FN-1A1<br>start                                                                          | <b>S</b> / U |
| Step 5.1.5d | IF required to operate in<br>manual flow control, then<br>perform the following:                                                | Determines that Manual flow<br>control is not required as Auto<br>flow control works                                                                   | S / U        |
| Step 5.1.5e | Open SGT-V-1A (Inlet from<br>Containment) (H13-P827)                                                                            | On H13-P827, turns control<br>switch for SGT-V-1A clockwise to<br>the OPEN position. Verifies red<br>light illuminates and green light<br>extinguishes | S / U *      |
| Step 5.1.6  | Step not performed as SGT A tra                                                                                                 | in is being used                                                                                                    |              |
| Step 5.1.7  | Monitor SGT operation to<br>minimize containment leakage<br>potential                                                           | Monitors SGT operation in Auto                                                                                                    | S / U        |
| Step 5.1.8  | Step not performed as direction                                                                                                 | is to vent the Wetwell                                                                                                    |              |
| Step 5.1.9a | Open CEP-V-3B (Wetwell<br>Exhaust Outbd Isol Bypass)<br>(H13-P813)                                                              | On H13-P813, turns control<br>switch for CEP-V-3B clockwise to<br>the OPEN position. Verifies red<br>light illuminates and green light<br>extinguishes | S / U *      |
| Step 5.1.9b | Open CEP-V-4B (Wetwell<br>Exhaust Inbd Isol Bypass)<br>(H13-P813)                                                               | On H13-P813, turns control<br>switch for CEP-V-4B clockwise to<br>the OPEN position. Verifies red<br>light illuminates and green light<br>extinguishes | S / U *      |

# Termination Criteria: Student informs CRS that Wetwell Venting has been started per SOP-CN-CONT-VENT.

| CommentsElementStandardSat/Unst                                                                                                    |  |  |  |  |
|----------------------------------------------------------------------------------------------------|--|--|--|--|
| RECORD TERMINATION TIME:                                                                                                    |  |  |  |  |
| Transfer the following information to the "Results of JPM" page: Procedures validated prior to use;<br>Comments from marked up evaluator's procedure copy; Unsatisfactory critical tasks; Total JPM<br>time. The marked up procedure and remaining JPM pages may be discarded. |  |  |  |  |

### **RESULTS OF JPM: CONTAINMENT VENTING USING 'A' SGT**

Examinee (Please Print):

Evaluator (Please Print):

Task Standard: SGT train A is venting the Wetwell per SOP-CN-CONT-VENT

| Overall Evaluation       | Exam Code |
|--------------------------|-----------|
| SAT / UNSAT (Circle One) |           |

| Verified Procedure #/Rev. Used for | Validation/Critical | JPM Completion |
|------------------------------------|---------------------|----------------|
| JPM (Initial Box)                  | Time                | Time           |
|                                    | 10 Minutes / NA     |                |

### **COMMENTS:**

 Evaluator's Signature:
 \_\_\_\_\_\_

## STUDENT JPM INFORMATION CARD

### **Initial Conditions:**

Columbia is entering a refueling outage and is shutting down

The Primary Containment sample and analysis has been completed per PPM 16.11.3

Both trains of SGT are operable

Containment is aligned for venting through SGT

PRM-RE-1A is operable

CMS-RIS-12A is functional, activity levels have not increased and have been below alarm levels for the last hour

Cue:

You have been directed by the CRS to commence Containment De-Inerting using 'A' SGT by venting the Wetwell per SOP-CN-CONT-VENT section 5.1 starting at step 5.1.4

Steps 5.1.1 thru 5.1.3 are complete

Inform the CRS when you have commenced Wetwell venting

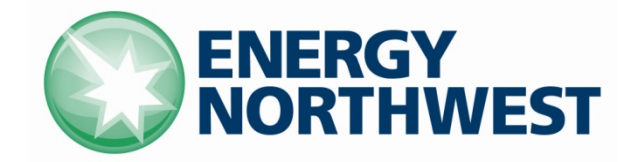

# **INSTRUCTIONAL COVER SHEET**

| PROGRAM TITLE      | OPE        | ERATIONS TRAINING                   |          |          |
|--------------------|------------|-------------------------------------|----------|----------|
| COURSE TITLE       | JOB        | B PERFORMANCE MEASURE               |          |          |
| LESSON TITLE       | REA        | ACTOR FEED PUMP QUICK RESTART (SIM) |          |          |
| LESSON LENGTH      | .5 HRS M   | AXIMUM STUDENTS 1                   |          |          |
|                    |            | INSTRUCTIONAL MATERIALS INCLUDED    |          |          |
| Lesson Plan PQD C  | ode        |                                     | Rev. No. |          |
| Simulator Guide PQ | D Code     |                                     | Rev. No. |          |
| JPM PQD Code       |            | LR000131                            | Rev. No. | 5        |
| Exam PQD Code      |            |                                     | Rev. No. |          |
| DIVISION TITLE     | Nuclear T  | raining                             |          |          |
|                    | Operation  | s Training                          |          |          |
| PREPARED BY        | Ken Elliot | tt                                  | DATE     | 10/03/95 |
| REVISED BY         | Ron Hayd   | en                                  | DATE     | 8/20/07  |
|                    |            |                                     |          |          |
| TECHNICAL REVIEW I | BY         |                                     | DATE     |          |
| INSTRUCTIONAL REV  | VIEW BY    |                                     | DATE     |          |
| APPROVED BY        |            |                                     | DATE     |          |

Operations Training Manager

Verify materials current IAW SWP-TQS-01 prior to use.

### MINOR REVISION RECORD

| Minor<br>Rev Number | Description of Revision | Affected<br>Pages | Entered<br>By | Effective<br>Date | Manager<br>Approval |
|---------------------|-------------------------|-------------------|---------------|-------------------|---------------------|
|                     |                         |                   |               |                   |                     |
|                     |                         |                   |               |                   |                     |
|                     |                         |                   |               |                   |                     |
|                     |                         |                   |               |                   |                     |

### JPM SETUP

#### Simulator ICs; Malfunctions; Triggers; Overrides:

Post scram IC where both RFP's have tripped at 54.5" and current RPV level will allow the RFP to be reset (LT +54.5").

#### **Special Setup Instructions:**

None

#### **JPM Instructions:**

Verify Current Procedure against JPM and ensure procedure critical steps match if procedure is different revision than listed in JPM. If critical steps have changed, the JPM should be revised.

The evaluator and student shall use current procedure. The evaluator should mark off steps as they are completed, note comments, and transfer the comments to the "Results of JPM" page.

| Tools/Equipment: None                           | Safety Items: None          |
|-------------------------------------------------|-----------------------------|
| Task Number: RO-0371                            | Validation Time: 16 Minutes |
| Prerequisite Training: None                     | Time Critical: No           |
| <b>PPM Reference:</b> SOP-RFW-RESTART-QC Rev. 1 | Location: Simulator         |
| NUREG 1123 Ref: 259001A4.02 (3.9/3.7)           | Performance Method: Perform |

# JPM CHECKLIST

| PROCEDURE<br>VALIDATION | Procedure copies for evaluator and student, if procedure revision is different from that listed on JPM, critical tasks reverified. Evaluator copy may be used for marking step completion, and comments.                         |
|-------------------------|----------------------------------------------------------------------------------------------------|
| INITIAL<br>CONDITIONS:  | A reactor scram was inserted as part of a controlled shutdown. RPV level increased to GT 54.5" and both RFP's tripped.                                                                                                    |
| INITIATING CUE:         | You have been directed by the CRS to perform a quick restart of the "A" RFW Pump<br>using SOP-RFT-RESTART-QC. Inform the CRS when the A RFW pump's speed is<br>GT 800 rpm and the speed controller has been transferred to MDEM. |

| Comments                                                                                                    | nts Element Standard                                                                                                    |                                                                                                    | Sat/Unsat    |  |  |  |
|----------------------------------------------------------------------------------------------------|----------------------------------------------------------------------------------------------------|----------------------------------------------------------------------------------------------------|--------------|--|--|--|
|                                                                                                    | RECORD START TIME:                                                                                                    |                                                                                                    |              |  |  |  |
|                                                                                                    | If desired, then transfer<br>RPV level control to RFW-<br>FCV-10A/10B per SOP-<br>RFW-FCV-QC concurrently<br>with this procedure.               | N/A                                                                                                    | N/A          |  |  |  |
|                                                                                                    | If performing this section<br>following a reactor scram,<br>then verify RFW-V-112A<br>and RFW-V-112B have<br>started to close. Otherwise<br>N/A | Takes control switch for RFW-V-<br>112A ands RFW-V-112B<br>momentarily to the closed<br>position                                                                        | S / U *      |  |  |  |
| Controller is on<br>P603 not P840Verify MSIVs are openObserves all MSIVs are openVerify at least two high<br>level seal ins are reset (H13-<br>P603)Depresses at least two of the<br>High Level Seal In P/B's |                                                                                                    | Observes all MSIVs are open                                                                                                    | <b>S</b> / U |  |  |  |
|                                                                                                    |                                                                                                    | S / U *                                                                                                    |              |  |  |  |
|                                                                                                    | Verify RFW-SC-601A(B) is<br>in MDVP at 0% (Speed<br>Controller) (H13-P840)                                                                      | Depresses the MDVP pushbutton<br>on RFW-SC-601A                                                                                                    | S / U *      |  |  |  |
|                                                                                                    | Hold the trip/reset switch to<br>reset until the HP and LP<br>stop valves indicate full<br>open (H13-P840)                                      | Places Turbine Emergency<br>Trip/Reset switch to the Reset<br>position until Turbine LP and HP<br>Stop valves indicate full open,<br>then release the Trip/Reset switch | S / U *      |  |  |  |

#### \* Items are Critical Steps

| Comments                                                                                                    | Element Standard                                                        |                                                                                                    | Sat/Unsat |
|----------------------------------------------------------------------------------------------------|-------------------------------------------------------------------------|----------------------------------------------------------------------------------------------------|-----------|
| Raise Turbine speed using<br>RFW-SC-601A(B) in<br>MDVP (Turbine will roll on<br>Main Steam at<br>approximately 60% GV<br>position) |                                                                         | In MDVP, depresses increase<br>arrow as necessary to raise GV<br>position to GT 60% and then to<br>increase turbine speed to raise<br>GT 800 rpm | S / U *   |
|                                                                                                    | Transfer RFW-SC-601A(B)<br>to MDEM as soon as<br>practical (GT 800 rpm) | With speed GT 800 rpm,<br>transfers RFW-SC-601A to<br>MDEM by depressing the<br>MDEM pushbutton                                                  | S / U *   |

# Termination Criteria: Student informs CRS that A RFW pumps speed is GT 800 rpm and the speed controller has been transferred to MDEM.

#### **RECORD TERMINATION TIME:**

Transfer to "Results of JPM" page the following information: Procedures validated prior to use; Comments from marked up evaluator's procedure copy; Unsatisfactory critical tasks; Total JPM time; Marked Up procedure and remaining JPM pages may be discarded.

### **RESULTS OF JPM: REACTOR FEED PUMP QUICK RESTART**

\_\_\_\_

Examinee (Please Print): \_\_\_\_\_

Evaluator (Please Print): \_\_\_\_\_

Task Standard: RFP "A" is started, rpm is GT 800 and the speed controller is in MDEM.

| <b>Overall Evaluation</b> | Exam Code |
|---------------------------|-----------|
| SAT / UNSAT (Circle One)  |           |

| Verified Procedure #/Rev. Used for | Validation/Critical | JPM Completion |
|------------------------------------|---------------------|----------------|
| JPM                                | Time                | Time           |
|                                    | 16 Minutes / NA     |                |

### **COMMENTS:**

 Evaluator's Signature:
 \_\_\_\_\_\_

### STUDENT JPM INFORMATION CARD

### **Initial Conditions:**

A reactor scram was inserted as part of a controlled shutdown. RPV level increased to GT 54.5" and both RFP's tripped.

### Cue:

You have been directed by the CRS to perform a quick restart of the "A" RFW Pump using SOP-RFT-RESTART-QC.

Inform the CRS when the A RFW pump's speed is GT 800 rpm and the speed controller has been transferred to MDEM.

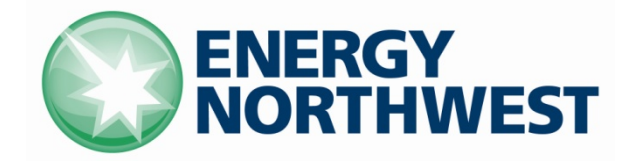

# **INSTRUCTIONAL COVER SHEET**

| PROGRAM TITLE      | Ol       | PERATIONS TRAINING                                    |          |         |
|--------------------|----------|-------------------------------------------------------|----------|---------|
| COURSE TITLE       | JC       | B PERFORMANCE MEASURE                                 |          |         |
| LESSON TITLE       | PA<br>(E | ARALLEL DG-1 WITH SM-7; TRANSFER SM-7<br>AULTED)(SIM) | TO TR-B  |         |
| LESSON LENGTH      | .5 HRS   | MAXIMUM STUDENTS 1                                    |          |         |
|                    |          | INSTRUCTIONAL MATERIALS INCLUDED                      |          |         |
| Lesson Plan PQD Co | ode      |                                                       | Rev. No. |         |
| Simulator Guide PQ | D Code   |                                                       | Rev. No. |         |
| JPM PQD Code       |          | LO001684                                              | Rev. No. | 0       |
| Exam PQD Code      |          |                                                       | Rev. No. |         |
| DIVISION TITLE     | Nuclear  | Training                                              |          |         |
| DEPARTMENT         | Operatio | ons Training                                          |          |         |
| PREPARED BY        | Ron Hay  | /den                                                  | DATE     | 6/11/09 |
| REVISED BY         |          |                                                       | DATE     |         |
|                    |          |                                                       |          |         |
| TECHNICAL REVIEW I | 3Y _     |                                                       | DATE     |         |
| INSTRUCTIONAL REV  | IEW BY   |                                                       | DATE     |         |
| APPROVED BY        |          |                                                       | DATE     |         |

Operations Training Manager

Verify materials current IAW SWP-TQS-01 prior to use

### MINOR REVISION RECORD

| Minor<br>Rev Number | Description<br>of Revision | Affected<br>Pages | Entered<br>By | Effective<br>Date | Manager<br>Approval |
|---------------------|----------------------------|-------------------|---------------|-------------------|---------------------|
|                     |                            |                   |               |                   |                     |
|                     |                            |                   |               |                   |                     |
|                     |                            |                   |               |                   |                     |
|                     |                            |                   |               |                   |                     |

#### JPM SETUP

#### Simulator ICs; Malfunctions; Triggers; Overrides:

An IC where the reactor is Shutdown and SM-7 is powered from SM-1 via TR-S, and SM-8 is NOT powered from TR-B. Make the following schedule and event files:

#### This Event file is named: JPM c&d.evt:

<!-- This file contains a Thunder Simulations Event --> <EVENT> <TRIGGER id="10" description="On Manual Check position">X8CI259R &gt 0</TRIGGER> </EVENT>

#### This Event file is named: JPM c&d1.evt:

<!-- This file contains a Thunder Simulations Event --> <EVENT> <TRIGGER id="1" description="On Manual Check position">X8CI259R &lt 1</TRIGGER> </EVENT>

#### This schedule file is named: JPM c&d.sch:

```
<!-- This file contains a Thunder Simulations Schedule -->
<SCHEDULE>
<ITEM row = 1>
<TIME>1</TIME>
<EVENT>10</EVENT>
<ACTION>Insert override IND-SYN014 to 4.2 on event 10</ACTION>
<DESCRIPTION>SM-7 SYNC VOLTAGE RUNNING METER SIGNAL (M)</DESCRIPTION>
</ITEM>
<ITEM row = 2>
<TIME>1</TIME>
<EVENT>10</EVENT>
<ACTION>Insert override IND-SYN013 to 4.1 on event 10</ACTION>
<DESCRIPTION>VM-INC BUS 7 SYNC VOLTAGE INCOMING METER SIGNAL (M)</DESCRIPTION>
</ITEM>
\langle \text{ITEM row} = 3 \rangle
<TIME>1</TIME>
<ACTION>Event Events/JPM c&d.evt</ACTION>
<DESCRIPTION></DESCRIPTION>
</ITEM>
</SCHEDULE>
```

#### This schedule file is named JPM c&d1.sch:

<!-- This file contains a Thunder Simulations Schedule --> <SCHEDULE> <ITEM row = 7> <TIME>1</TIME> <ACTION>Event Events/JPM c&d1.evt</ACTION>

```
<DESCRIPTION></DESCRIPTION>
</ITEM>
</ITEM row = 8>
<EVENT>1</EVENT>
<ACTION>Delete override IND-SYN014</ACTION>
<DESCRIPTION>VM-RUN BUS 7 SYNC VOLTAGE RUNNING METER SIGNAL (M)</DESCRIPTION>
</ITEM>
<ITEM row = 9>
<EVENT>1</EVENT>
<ACTION>Delete override IND-SYN013</ACTION>
<DESCRIPTION>VM-INC BUS 7 SYNC VOLTAGE INCOMING METER SIGNAL (M)</DESCRIPTION>
</ITEM>
</ITEM>
</ITEM>
</ITEM>
</ITEM>
</ITEM>
</ITEM>
</ITEM>
</ITEM>
</ITEM>
</ITEM>
</ITEM>
</ITEM>
</ITEM>
</ITEM>
</ITEM>
</ITEM>
</ITEM>
</ITEM>
</ITEM>
</ITEM>
</ITEM>
</ITEM>
</ITEM>
</ITEM>
</ITEM>
</ITEM>
</ITEM>
</ITEM>
</ITEM>
</ITEM>
</ITEM>
</ITEM>
</ITEM>
</ITEM>
</ITEM>
</ITEM>
</ITEM>
</ITEM>
</ITEM>
</ITEM>
</ITEM>
</ITEM>
</ITEM>
</ITEM>
</ITEM>
</ITEM>
</ITEM>
</ITEM>
</ITEM>
</ITEM>
</ITEM>
</ITEM>
</ITEM>
</ITEM>
</ITEM>
</ITEM>
</ITEM>
</ITEM>
</ITEM>
</ITEM>
</ITEM>
</ITEM>
</ITEM>
</ITEM>
</ITEM>
</ITEM>
</ITEM>
</ITEM>
</ITEM>
</ITEM>
</ITEM>
</ITEM>
</ITEM>
</ITEM>
</ITEM>
</ITEM>
</ITEM>
</ITEM>
</ITEM>
</ITEM>
</ITEM>
</ITEM>
</ITEM>
</ITEM>
</ITEM>
</ITEM>
</ITEM>
</ITEM>
</ITEM>
</ITEM>
</ITEM>
</ITEM>
</ITEM>
</ITEM>
</ITEM>
</ITEM>
</ITEM>
</ITEM>
</ITEM>
</ITEM>
</ITEM>
</ITEM>
</ITEM>
</ITEM>
</ITEM>
</ITEM>
</ITEM>
</ITEM>
</ITEM>
</ITEM>
</ITEM>
</ITEM>
</ITEM>
</ITEM>
</ITEM>
</ITEM>
</ITEM>
</ITEM>
</ITEM>
</ITEM>
</ITEM>
</ITEM>
</ITEM>
</ITEM>
</ITEM>
</ITEM>
</ITEM>
</ITEM>
</ITEM>
</ITEM>
</ITEM>
</ITEM>
</ITEM>
</ITEM>
</ITEM>
</ITEM>
</ITEM>
</ITEM>
</ITEM>
</ITEM>
</ITEM>
</ITEM>
</ITEM>
</ITEM>
</ITEM>
</ITEM>
</ITEM>
</ITEM>
</ITEM>
</ITEM>
</ITEM>
</ITEM>
</ITEM>
</ITEM>
</ITEM>
</ITEM>
</ITEM>
</ITEM>
</ITEM>
</ITEM>
</ITEM>
</ITEM>
</ITEM>
</ITEM>
</ITEM>
</ITEM>
</ITEM>
</ITEM>
</ITEM>
</ITEM>
</ITEM>
</ITEM>
</ITEM>
</ITEM>
</ITEM>
</ITEM>
</ITEM>
</ITEM>
</ITEM>
</ITEM>
</ITEM>
</ITEM>
</ITEM>
</ITEM>
</ITEM>
</ITEM>
</ITEM>
</ITEM>
</ITEM>
</ITEM>
</ITEM>
</ITEM>
</ITEM>
</ITEM>
</ITEM>
</ITEM>
</ITEM>
</ITEM>
</ITEM>
</ITEM>
</ITEM>
</ITEM>
</ITEM>
</ITEM>
</ITEM>
</ITEM>
</ITEM>
</ITEM>
</ITEM>
</ITEM>
```

#### **Special Setup Instructions:**

Perform SOP-DG-1 START section 5.1 up thru step 5.1.34.

Put all schedule and event files in appropriate M drive folders. Open and Run schedule file jpm c&d.sch. During JPM, when CB-DG1/7 is taken to MAN CHK position and trigger 10 activates, open and run jpm c&d1.sch file. (The first schedule and event file overrides the incoming and running voltage readings. The second schedule and event files, removes the first overrides when the MAN CHK switch is returned to the OFF position.

#### **JPM Instructions:**

Verify Current Procedure against JPM and ensure procedure critical steps match if procedure is different revision than listed in JPM. If critical steps have changed, the JPM should be revised.

The evaluator and student shall use current procedure. The evaluator should mark off steps as they are completed, note comments, and transfer the comments to the "Results of JPM" page.

| Tools/Equipment: None                    | Safety Items: None          |
|------------------------------------------|-----------------------------|
| Task Number: RO-0421                     | Validation Time: 15 Minutes |
| Prerequisite Training: N/A               | Time Critical: No           |
| PPM Reference: SOP-DG1-START Rev. 15     | Location: Simulator         |
| SOP-ELEC-4160V-OPS Rev. 2                |                             |
| NUREG 1123 Ref: 264000 A4.04 (3.7 / 3.7) | Performance Method: Perform |

# JPM CHECKLIST

| PROCEDURE<br>VALIDATION | Procedure copies for evaluator and student, if procedure revision is different from that listed on JPM, critical tasks re-verified. Evaluator copy may be used for marking step completion, and comments.                                                      |
|-------------------------|----------------------------------------------------------------------------------------------------|
| INITIAL<br>CONDITIONS:  | The reactor has scrammed. There is a problem with the Startup Transformer and plans are to de-energize it. In preparation for that, DG-1 has been started. PDIS signals X301 (SM-7 voltage) and X251 (DG1 voltage) are not available.                          |
| INITIATING CUE:         | You have been directed by the CRS to Parallel DG-1 with SM-7 from the Control Room per SOP-DG1-START. Steps 5.1.1 thru 5.1.34 have been completed. Start at step 5.1.35. Inform the CRS when DG-1 is paralleled with SM-7 and DG-1 has been loaded to 1100 KW. |

| Comments                                                                                                    | Element                                                                                                    | Element Standard                                                                                                    |                                                 |  |  |
|----------------------------------------------------------------------------------------------------|----------------------------------------------------------------------------------------------------|----------------------------------------------------------------------------------------------------|-------------------------------------------------|--|--|
| RECORD START TIME:                                                                                                    |                                                                                                    |                                                                                                    |                                                 |  |  |
| CUE: Cue response                                                                                                    | e of simulated actions based on pr                                                                                                    | rocedure and student actions                                                                                                    |                                                 |  |  |
| Step 5.1.35                                                                                                    | IF paralleling from the Control<br>Room, then perform the<br>following:                                                                                   | Continues with step 5.1.35                                                                                                    | S / U                                           |  |  |
|                                                                                                    | PROCEDURE CAUTION: Synchronization of th<br>emergency operating mode of the DG is required<br>shall authorize manual sync of the diesel generato          | e DG with the Sync Selector Switch in manual may b<br>and a seismic condition exists or there is a fire in the<br>r.                | e performed only if the<br>Control Room. The SM |  |  |
| a. Place CB-DG1/7 Sync<br>Selector switch to MAN<br>CHECK (H13-P800)<br>b. Verify the Diesel Engine<br>Control Selector is in<br>CONTROL RM<br>(E. CP. DC/PP1) |                                                                                                    | a. Places the Sync Selector<br>switch for CB-DG-1/7 to the<br>MAN CHECK position                                                    | S / U *                                         |  |  |
|                                                                                                    |                                                                                                    | b. Contacts OPS2 and verifies<br>the Diesel Engine Control<br>Selector is in the CONTROL<br>RM position on E-CP-DG/RP1              | <b>S</b> / U                                    |  |  |
|                                                                                                    |                                                                                                    | (SEE ROLEPLAY FOR b)                                                                                                    |                                                 |  |  |
|                                                                                                    | c. Place CB-DG1/7 Mode<br>Selector switch in CR<br>(H13-P800)                                                                                             | c. Places CB-DG1/7 Mode<br>Selector switch in the CR<br>position                                                                    | S / U *                                         |  |  |
|                                                                                                    | d. Adjust DG-1 frequency using<br>the Diesel Gen 1 Governor<br>control switch until<br>synchronizing scope is running<br>slow in the fast (CW) direction. | d. Adjusts frequency using the<br>Governor control switch until<br>synch scope is running slow in<br>the fast (Clockwise) direction | <b>S</b> / U                                    |  |  |

| Comments                                                                                                    | Element                                                                                                    | Standard                                                                                                    | Sat/Unsat    |  |  |  |
|----------------------------------------------------------------------------------------------------|----------------------------------------------------------------------------------------------------|----------------------------------------------------------------------------------------------------|--------------|--|--|--|
| <b>ROLEPLAY: As OP</b>                                                                                                    | ROLEPLAY: As OPS2 report Diesel Engine Control Selector is in the CONTROL RM position                                                                                                    |                                                                                                    |              |  |  |  |
|                                                                                                    | PROCEDURE NOTE: PDIS signals X301 (SM-7 voltage) and X251 (DG1 voltage) should be used to determine the incoming voltage is slightly higher than the running voltage as well as noting when an increase in generator output voltage is no longer observed |                                                                                                    |              |  |  |  |
| Step 5.1.35<br>Continued                                                                                                    | tep 5.1.35e. Adjust DG-1 voltage using<br>the Diesel Gen 1 VoltageAdjusts DG-1 voltage using the<br>Diesel Gen 1 Voltage Regulator<br>control switch until<br>                                                                                            |                                                                                                    | S / U *      |  |  |  |
|                                                                                                    | f. If DG-1 (incoming) Kilovolts<br>cannot be raised at least equal<br>to bus (running) Kilovolts, then<br>perform the following:                                                                                                    | Notes that incoming voltage<br>cannot be raised slightly higher<br>than bus voltage and performs<br>step 5.1.35f: | S / U *      |  |  |  |
|                                                                                                    | 1. Place CB-DG1/7 Sync<br>Selector switch to OFF                                                                                                    | 1. Places CB-DG1/7 Sync<br>Selector switch to the OFF<br>position                                                 | S / U *      |  |  |  |
| SIMULATOR OPE<br>overrides and indica                                                                                                    | RATOR: When Sync Selector is t<br>ations)                                                                                                    | aken to OFF Activate Trigger 11                                                                                   | (Deletes     |  |  |  |
| Step 5.1.35 f<br>Continued                                                                                                    | 2. Place Engine Speed Selector<br>switch to IDLE2. Contacts OPS2 and directs<br>him to place the Engine Speed<br>Selector switch to IDLE(E-CP-DG/RP1)Selector switch to IDLE                                                                              |                                                                                                    | S / U        |  |  |  |
| SIMULATOR OPERATOR: Place the Engine Speed Selector switch is in IDLE for DG-1 open the director, select Remotes and use – LOA-DGN026 and position to IDLE |                                                                                                    |                                                                                                    |              |  |  |  |
| ROLEPLAY: As OPS2 report the Engine Speed Selector switch is in IDLE                                                                                       |                                                                                                    |                                                                                                    |              |  |  |  |
| Step 5.1.35 f<br>Continued                                                                                                    | 3. Transfer SM-7 to TR-B per SOP-ELEC-4160V-OPS                                                                                                    | Refers to SOP-ELEC-4160V-<br>OPS to transfer SM-7 to TR-B                                                         | <b>S</b> / U |  |  |  |
| SOP-ELEC-4160V<br>-OPS Section 5.7<br>Step 5.7.1                                                                                                    | Verify CB-TRB Closed                                                                                                    | Observes red light lit and green<br>light out for CB-TR-B                                                         | <b>S</b> / U |  |  |  |
| Step 5.7.2                                                                                                    | <ul> <li>Verify the following:</li> <li>TR-B voltage GE 115 KV</li> <li>SM-8 is not being supplied from TR-B</li> </ul>                                                                                                    | Checks TR-B voltage GT 115<br>KV<br>Verifies SM-8 is NOT powered<br>from TR-B                                     | <b>S</b> / U |  |  |  |
| Step 5.7.3                                                                                                    | Verify CB-B7 white<br>LOCKOUT CIRCUIT AVAIL<br>light illuminated                                                                                                    | Observes the white LOCKOUT<br>CIRCUIT AVAIL light<br>illuminated for CB-B7                                        | S / U        |  |  |  |

#### \* Items are Critical Steps

| Comments    | Element                                                                                                    | Standard                                                                       | Sat/Unsat    |  |
|-------------|----------------------------------------------------------------------------------------------------|--------------------------------------------------------------------------------|--------------|--|
| Step 5.7.4  | Verify CB-B7 READY TO<br>XFR light illuminated                                                                                                    | Observes the READY TO XFR light illuminated for CB-B7                          | <b>S</b> / U |  |
| Step 5.7.5  | Verify CB-B7 green light<br>illuminated and green flag<br>displayed                                                                                                    | Observes green light illuminated<br>and green flag displayed for<br>CB-B7      | S / U        |  |
| Step 5.7.6  | Verify CB-7/1 white<br>LOCKOUT CIRCUIT AVAIL<br>light illuminated                                                                                                    | Observes the white LOCKOUT<br>CIRCUIT AVAIL light<br>illuminated on CB-7/1     | S / U        |  |
| Step 5.7.7  | Verify CB-7/1 red light illuminated                                                                                                    | Verify red light illuminated on CB-7/1                                         | <b>S</b> / U |  |
| Step 5.7.8  | Place CB-B7 Sync Selector<br>switch in MANUAL                                                                                                    | Places the CB-B7 Sync Selector switch in MANUAL                                | S / U *      |  |
| Step 5.7.8  | Verify voltage present on both incoming and running buses                                                                                                    | Verify voltage present on both incoming and running buses                      | <b>S</b> / U |  |
|             | <ul> <li>NOTE: The blue Sync Permit light for CB-B7 is illuminated from initiation of breaker closure until closure actually occurs.</li> <li>NOTE: CB-7/1 should automatically trip when CB-B7 closes.</li> <li>NOTE: 4.800.C.1.1-7, BKR 7-1 TRIP will alarm when the next step is performed.</li> <li>NOTE: 4.800.C4.3-5 TR-B REV PWR RELAY may alarm when the following step is performed</li> </ul> |                                                                                |              |  |
| Step 5.7.10 | Close CB-B7                                                                                                    | Places the control switch for CB-B7 in the closed position                     | S / U *      |  |
| Step 5.7.11 | Verify CB-7/1 auto trips                                                                                                    | Observes CB-7/1 red light goes<br>out and green light illuminates              | <b>S</b> / U |  |
| Step 5.7.12 | Place CB-7/1 control switch in TRIP                                                                                                    | Places the control switch for CB-7/1 in the TRIP position                      | <b>S</b> / U |  |
| Step 5.7.13 | Verify CB-7/1 green light<br>illuminated and green flag<br>displayed                                                                                                    | Observes the green light<br>illuminated and green flag<br>displayed for CB-7/1 | S / U        |  |
| Step 5.7.14 | Place CB-B7 Sync Selector<br>switch in OFF                                                                                                    | Place the Sync Selector switch<br>in OFF for CB-B7                             | S / U        |  |

# Termination Criteria: When SM-7 is powered from TR-B inform the student that the termination point of the JPM has been reached.

#### **RECORD TERMINATION TIME:**

| Comments                                                       | Comments Element Standard                                                                            |                                                                                                | Sat/Unsat                 |
|----------------------------------------------------------------|----------------------------------------------------------------------------------------------------|------------------------------------------------------------------------------------------------|---------------------------|
| Transfer to "Results<br>Comments from ma<br>time; Marked Up pr | of JPM" page the following info<br>rked up evaluator's procedure co<br>ocedure and remaining JPM pag | rmation: Procedures validated p<br>py; Unsatisfactory critical tasks;<br>ges may be discarded. | rior to use;<br>Total JPM |

### **RESULTS OF JPM: PARALLEL DG-1 WITH SM-7; TRANSFER SM-7 TO TR-B**

Examinee (Please Print):

Evaluator (Please Print):

**Task Standard:** SM-7 has been transferred to TR-B

| <b>Overall Evaluation</b> | Exam Code |  |
|---------------------------|-----------|--|
| SAT / UNSAT (Circle One)  |           |  |

| Verified Procedure #/Rev. Used for | Validation/Critical | JPM Completion |
|------------------------------------|---------------------|----------------|
| JPM (Initial Box)                  | Time                | Time           |
|                                    | 15 Minutes / NA     |                |

### **COMMENTS:**
Evaluator's Signature:
 \_\_\_\_\_\_

# STUDENT JPM INFORMATION CARD

# **Initial Conditions:**

The reactor has scrammed

There is a problem with the Startup Transformer and plans are to de-energize it

In preparation for that, DG-1 has been started

PDIS signals X301 (SM-7 voltage) and X251 (DG1 voltage) are not available

# Cue:

You have been directed by the CRS to Parallel DG-1 with SM-7 from the Control Room per SOP-DG1-START

Steps 5.1.1 thru 5.1.34 have been completed

Start at step 5.1.35

Inform the CRS when DG-1 is paralleled with SM-7 and DG-1 has been loaded to 1100 KW

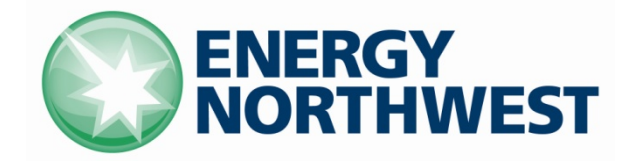

# **INSTRUCTIONAL COVER SHEET**

| PROGRAM TITLE      | Ol                      | PERATIONS TRAINING                                               |          |         |
|--------------------|-------------------------|------------------------------------------------------------------|----------|---------|
| COURSE TITLE       | JOB PERFORMANCE MEASURE |                                                                  |          |         |
| LESSON TITLE       | PA<br>(E                | PARALLEL DG-1 WITH SM-7; TRANSFER SM-7 TO TR-B<br>(FAULTED)(SIM) |          |         |
| LESSON LENGTH      | .5 HRS                  | MAXIMUM STUDENTS 1                                               |          |         |
|                    |                         | INSTRUCTIONAL MATERIALS INCLUDED                                 |          |         |
| Lesson Plan PQD Co | ode                     |                                                                  | Rev. No. |         |
| Simulator Guide PQ | D Code                  |                                                                  | Rev. No. |         |
| JPM PQD Code       |                         | LO001684                                                         | Rev. No. | 0       |
| Exam PQD Code      |                         |                                                                  | Rev. No. |         |
| DIVISION TITLE     | Nuclear                 | Training                                                         |          |         |
| DEPARTMENT         | Operatio                | ons Training                                                     |          |         |
| PREPARED BY        | Ron Hay                 | /den                                                             | DATE     | 6/11/09 |
| REVISED BY         |                         |                                                                  | DATE     |         |
|                    |                         |                                                                  |          |         |
| TECHNICAL REVIEW I | 3Y _                    |                                                                  | DATE     |         |
| INSTRUCTIONAL REV  | IEW BY                  |                                                                  | DATE     |         |
| APPROVED BY        |                         |                                                                  | DATE     |         |

Operations Training Manager

Verify materials current IAW SWP-TQS-01 prior to use

### MINOR REVISION RECORD

| Minor<br>Rev Number | Description<br>of Revision | Affected<br>Pages | Entered<br>By | Effective<br>Date | Manager<br>Approval |
|---------------------|----------------------------|-------------------|---------------|-------------------|---------------------|
|                     |                            |                   |               |                   |                     |
|                     |                            |                   |               |                   |                     |
|                     |                            |                   |               |                   |                     |
|                     |                            |                   |               |                   |                     |

### JPM SETUP

#### Simulator ICs; Malfunctions; Triggers; Overrides:

An IC where the reactor is Shutdown and SM-7 is powered from SM-1 via TR-S, and SM-8 is NOT powered from TR-B. Make the following schedule and event files:

### This Event file is named: JPM c&d.evt:

<!-- This file contains a Thunder Simulations Event --> <EVENT> <TRIGGER id="10" description="On Manual Check position">X8CI259R &gt 0</TRIGGER> </EVENT>

### This Event file is named: JPM c&d1.evt:

<!-- This file contains a Thunder Simulations Event --> <EVENT> <TRIGGER id="1" description="On Manual Check position">X8CI259R &lt 1</TRIGGER> </EVENT>

### This schedule file is named: JPM c&d.sch:

```
<!-- This file contains a Thunder Simulations Schedule -->
<SCHEDULE>
<ITEM row = 1>
<TIME>1</TIME>
<EVENT>10</EVENT>
<ACTION>Insert override IND-SYN014 to 4.2 on event 10</ACTION>
<DESCRIPTION>SM-7 SYNC VOLTAGE RUNNING METER SIGNAL (M)</DESCRIPTION>
</ITEM>
<ITEM row = 2>
<TIME>1</TIME>
<EVENT>10</EVENT>
<ACTION>Insert override IND-SYN013 to 4.1 on event 10</ACTION>
<DESCRIPTION>VM-INC BUS 7 SYNC VOLTAGE INCOMING METER SIGNAL (M)</DESCRIPTION>
</ITEM>
\langle \text{ITEM row} = 3 \rangle
<TIME>1</TIME>
<ACTION>Event Events/JPM c&d.evt</ACTION>
<DESCRIPTION></DESCRIPTION>
</ITEM>
</SCHEDULE>
```

### This schedule file is named JPM c&d1.sch:

<!-- This file contains a Thunder Simulations Schedule --> <SCHEDULE> <ITEM row = 7> <TIME>1</TIME> <ACTION>Event Events/JPM c&d1.evt</ACTION>

```
<DESCRIPTION></DESCRIPTION>
</ITEM>
</ITEM row = 8>
<EVENT>1</EVENT>
<ACTION>Delete override IND-SYN014</ACTION>
<DESCRIPTION>VM-RUN BUS 7 SYNC VOLTAGE RUNNING METER SIGNAL (M)</DESCRIPTION>
</ITEM>
<ITEM row = 9>
<EVENT>1</EVENT>
<ACTION>Delete override IND-SYN013</ACTION>
<DESCRIPTION>VM-INC BUS 7 SYNC VOLTAGE INCOMING METER SIGNAL (M)</DESCRIPTION>
</ITEM>
</ITEM>
</ITEM>
</ITEM>
</ITEM>
</ITEM>
</ITEM>
</ITEM>
</ITEM>
</ITEM>
</ITEM>
</ITEM>
</ITEM>
</ITEM>
</ITEM>
</ITEM>
</ITEM>
</ITEM>
</ITEM>
</ITEM>
</ITEM>
</ITEM>
</ITEM>
</ITEM>
</ITEM>
</ITEM>
</ITEM>
</ITEM>
</ITEM>
</ITEM>
</ITEM>
</ITEM>
</ITEM>
</ITEM>
</ITEM>
</ITEM>
</ITEM>
</ITEM>
</ITEM>
</ITEM>
</ITEM>
</ITEM>
</ITEM>
</ITEM>
</ITEM>
</ITEM>
</ITEM>
</ITEM>
</ITEM>
</ITEM>
</ITEM>
</ITEM>
</ITEM>
</ITEM>
</ITEM>
</ITEM>
</ITEM>
</ITEM>
</ITEM>
</ITEM>
</ITEM>
</ITEM>
</ITEM>
</ITEM>
</ITEM>
</ITEM>
</ITEM>
</ITEM>
</ITEM>
</ITEM>
</ITEM>
</ITEM>
</ITEM>
</ITEM>
</ITEM>
</ITEM>
</ITEM>
</ITEM>
</ITEM>
</ITEM>
</ITEM>
</ITEM>
</ITEM>
</ITEM>
</ITEM>
</ITEM>
</ITEM>
</ITEM>
</ITEM>
</ITEM>
</ITEM>
</ITEM>
</ITEM>
</ITEM>
</ITEM>
</ITEM>
</ITEM>
</ITEM>
</ITEM>
</ITEM>
</ITEM>
</ITEM>
</ITEM>
</ITEM>
</ITEM>
</ITEM>
</ITEM>
</ITEM>
</ITEM>
</ITEM>
</ITEM>
</ITEM>
</ITEM>
</ITEM>
</ITEM>
</ITEM>
</ITEM>
</ITEM>
</ITEM>
</ITEM>
</ITEM>
</ITEM>
</ITEM>
</ITEM>
</ITEM>
</ITEM>
</ITEM>
</ITEM>
</ITEM>
</ITEM>
</ITEM>
</ITEM>
</ITEM>
</ITEM>
</ITEM>
</ITEM>
</ITEM>
</ITEM>
</ITEM>
</ITEM>
</ITEM>
</ITEM>
</ITEM>
</ITEM>
</ITEM>
</ITEM>
</ITEM>
</ITEM>
</ITEM>
</ITEM>
</ITEM>
</ITEM>
</ITEM>
</ITEM>
</ITEM>
</ITEM>
</ITEM>
</ITEM>
</ITEM>
</ITEM>
</ITEM>
</ITEM>
</ITEM>
</ITEM>
</ITEM>
</ITEM>
</ITEM>
</ITEM>
</ITEM>
</ITEM>
</ITEM>
</ITEM>
</ITEM>
</ITEM>
</ITEM>
</ITEM>
</ITEM>
</ITEM>
</ITEM>
</ITEM>
</ITEM>
</ITEM>
</ITEM>
</ITEM>
</ITEM>
</ITEM>
</ITEM>
</ITEM>
</ITEM>
</ITEM>
</ITEM>
</ITEM>
</ITEM>
</ITEM>
</ITEM>
</ITEM>
</ITEM>
</ITEM>
</ITEM>
</ITEM>
</ITEM>
</ITEM>
</ITEM>
</ITEM>
</ITEM>
</ITEM>
</ITEM>
</ITEM>
</ITEM>
</ITEM>
</ITEM>
```

#### **Special Setup Instructions:**

Perform SOP-DG-1 START section 5.1 up thru step 5.1.34.

Put all schedule and event files in appropriate M drive folders. Open and Run schedule file jpm c&d.sch. During JPM, when CB-DG1/7 is taken to MAN CHK position and trigger 10 activates, open and run jpm c&d1.sch file. (The first schedule and event file overrides the incoming and running voltage readings. The second schedule and event files, removes the first overrides when the MAN CHK switch is returned to the OFF position.

#### **JPM Instructions:**

Verify Current Procedure against JPM and ensure procedure critical steps match if procedure is different revision than listed in JPM. If critical steps have changed, the JPM should be revised.

The evaluator and student shall use current procedure. The evaluator should mark off steps as they are completed, note comments, and transfer the comments to the "Results of JPM" page.

| Tools/Equipment: None                    | Safety Items: None          |
|------------------------------------------|-----------------------------|
| Task Number: RO-0421                     | Validation Time: 15 Minutes |
| Prerequisite Training: N/A               | Time Critical: No           |
| PPM Reference: SOP-DG1-START Rev. 15     | Location: Simulator         |
| SOP-ELEC-4160V-OPS Rev. 2                |                             |
| NUREG 1123 Ref: 264000 A4.04 (3.7 / 3.7) | Performance Method: Perform |

# JPM CHECKLIST

| PROCEDURE<br>VALIDATION | Procedure copies for evaluator and student, if procedure revision is different from that listed on JPM, critical tasks re-verified. Evaluator copy may be used for marking step completion, and comments.                                                      |
|-------------------------|----------------------------------------------------------------------------------------------------|
| INITIAL<br>CONDITIONS:  | The reactor has scrammed. There is a problem with the Startup Transformer and plans are to de-energize it. In preparation for that, DG-1 has been started. PDIS signals X301 (SM-7 voltage) and X251 (DG1 voltage) are not available.                          |
| INITIATING CUE:         | You have been directed by the CRS to Parallel DG-1 with SM-7 from the Control Room per SOP-DG1-START. Steps 5.1.1 thru 5.1.34 have been completed. Start at step 5.1.35. Inform the CRS when DG-1 is paralleled with SM-7 and DG-1 has been loaded to 1100 KW. |

\* Items are Critical Steps

| Comments          | Element                                                                                                    | Standard                                                                                                    | Sat/Unsat    |  |  |  |
|-------------------|----------------------------------------------------------------------------------------------------|----------------------------------------------------------------------------------------------------|--------------|--|--|--|
|                   | RECORD START TIME:                                                                                                    |                                                                                                    |              |  |  |  |
| CUE: Cue response | e of simulated actions based on pr                                                                                                    | rocedure and student actions                                                                                                    |              |  |  |  |
| Step 5.1.35       | IF paralleling from the Control<br>Room, then perform the<br>following:                                                                                                    | Continues with step 5.1.35                                                                                                    | S / U        |  |  |  |
|                   | PROCEDURE CAUTION: Synchronization of the DG with the Sync Selector Switch in manual may be performed only<br>emergency operating mode of the DG is required and a seismic condition exists or there is a fire in the Control Room. T<br>shall authorize manual sync of the diesel generator. |                                                                                                    |              |  |  |  |
|                   | a. Place CB-DG1/7 Sync<br>Selector switch to MAN<br>CHECK (H13-P800)a. Places the Sync Selector<br>switch for CB-DG-1/7 to the<br>MAN CHECK position                                                                                                    |                                                                                                    | S / U *      |  |  |  |
|                   | b. Verify the Diesel Engine<br>Control Selector is in<br>CONTROL RM<br>(E-CP-DG/RP1)                                                                                                    | b. Contacts OPS2 and verifies<br>the Diesel Engine Control<br>Selector is in the CONTROL<br>RM position on E-CP-DG/RP1              | <b>S</b> / U |  |  |  |
|                   |                                                                                                    | (SEE ROLEPLAY FOR b)                                                                                                    |              |  |  |  |
|                   | c. Place CB-DG1/7 Mode<br>Selector switch in CR<br>(H13-P800)                                                                                                    | c. Places CB-DG1/7 Mode<br>Selector switch in the CR<br>position                                                                    | S / U *      |  |  |  |
|                   | d. Adjust DG-1 frequency using<br>the Diesel Gen 1 Governor<br>control switch until<br>synchronizing scope is running<br>slow in the fast (CW) direction.                                                                                                    | d. Adjusts frequency using the<br>Governor control switch until<br>synch scope is running slow in<br>the fast (Clockwise) direction | <b>S</b> / U |  |  |  |

# \* Items are Critical Steps

| Comments                                         | Element                                                                                                    | Standard                                                                                                    | Sat/Unsat                                         |  |  |  |
|--------------------------------------------------|----------------------------------------------------------------------------------------------------|----------------------------------------------------------------------------------------------------|---------------------------------------------------|--|--|--|
| <b>ROLEPLAY:</b> As OP                           | ROLEPLAY: As OPS2 report Diesel Engine Control Selector is in the CONTROL RM position                                                                                              |                                                                                                    |                                                   |  |  |  |
|                                                  | PROCEDURE NOTE: PDIS signals X301 (SM-7<br>voltage is slightly higher than the running voltage<br>observed                                                                         | voltage) and X251 (DG1 voltage) should be used to<br>as well as noting when an increase in generator output                                                                                   | determine the incoming<br>at voltage is no longer |  |  |  |
| Step 5.1.35<br>Continued                         | e. Adjust DG-1 voltage using<br>the Diesel Gen 1 Voltage<br>Regulator control switch until<br>generator (incoming) bus<br>voltage is slightly higher than<br>bus (running) voltage | Adjusts DG-1 voltage using the<br>Diesel Gen 1 Voltage Regulator<br>control switch and attempts to<br>raise generator (incoming) bus<br>voltage slightly higher than bus<br>(running) voltage | S / U *                                           |  |  |  |
|                                                  | f. If DG-1 (incoming) Kilovolts<br>cannot be raised at least equal<br>to bus (running) Kilovolts, then<br>perform the following:                                                   | Notes that incoming voltage<br>cannot be raised slightly higher<br>than bus voltage and performs<br>step 5.1.35f:                                                                             | S / U *                                           |  |  |  |
|                                                  | 1. Place CB-DG1/7 Sync<br>Selector switch to OFF                                                                                                    | 1. Places CB-DG1/7 Sync<br>Selector switch to the OFF<br>position                                                                                                    | S / U *                                           |  |  |  |
| SIMULATOR OPE<br>overrides and indica            | RATOR: When Sync Selector is t<br>ations)                                                                                                    | aken to OFF Activate Trigger 11                                                                                                    | (Deletes                                          |  |  |  |
| Step 5.1.35 f<br>Continued                       | 2. Place Engine Speed Selector<br>switch to IDLE<br>(E-CP-DG/RP1)                                                                                                    | 2. Contacts OPS2 and directs<br>him to place the Engine Speed<br>Selector switch to IDLE                                                                                                    | S / U                                             |  |  |  |
| SIMULATOR OPE<br>director, select Remo           | RATOR: Place the Engine Speed<br>otes and use – LOA-DGN026 and                                                                                                    | Selector switch is in IDLE for DO<br>l position to IDLE                                                                                                    | G-1 open the                                      |  |  |  |
| <b>ROLEPLAY: As OP</b>                           | S2 report the Engine Speed Selec                                                                                                    | ctor switch is in IDLE                                                                                                    |                                                   |  |  |  |
| Step 5.1.35 f<br>Continued                       | 3. Transfer SM-7 to TR-B per SOP-ELEC-4160V-OPS                                                                                                    | Refers to SOP-ELEC-4160V-<br>OPS to transfer SM-7 to TR-B                                                                                                    | <b>S</b> / U                                      |  |  |  |
| SOP-ELEC-4160V<br>-OPS Section 5.7<br>Step 5.7.1 | Verify CB-TRB Closed                                                                                                    | Observes red light lit and green<br>light out for CB-TR-B                                                                                                    | <b>S</b> / U                                      |  |  |  |
| Step 5.7.2                                       | <ul> <li>Verify the following:</li> <li>TR-B voltage GE 115 KV</li> <li>SM-8 is not being supplied from TR-B</li> </ul>                                                            | Checks TR-B voltage GT 115<br>KV<br>Verifies SM-8 is NOT powered<br>from TR-B                                                                                                    | <b>S</b> / U                                      |  |  |  |
| Step 5.7.3                                       | Verify CB-B7 white<br>LOCKOUT CIRCUIT AVAIL<br>light illuminated                                                                                                    | Observes the white LOCKOUT<br>CIRCUIT AVAIL light<br>illuminated for CB-B7                                                                                                    | S / U                                             |  |  |  |

#### \* Items are Critical Steps

| Comments    | Element                                                                                                    | Standard                                                                       | Sat/Unsat    |  |
|-------------|----------------------------------------------------------------------------------------------------|--------------------------------------------------------------------------------|--------------|--|
| Step 5.7.4  | Verify CB-B7 READY TO<br>XFR light illuminated                                                                                                    | Observes the READY TO XFR light illuminated for CB-B7                          | <b>S</b> / U |  |
| Step 5.7.5  | Verify CB-B7 green light<br>illuminated and green flag<br>displayed                                                                                                    | Observes green light illuminated<br>and green flag displayed for<br>CB-B7      | S / U        |  |
| Step 5.7.6  | Verify CB-7/1 white<br>LOCKOUT CIRCUIT AVAIL<br>light illuminated                                                                                                    | Observes the white LOCKOUT<br>CIRCUIT AVAIL light<br>illuminated on CB-7/1     | S / U        |  |
| Step 5.7.7  | Verify CB-7/1 red light illuminated                                                                                                    | Verify red light illuminated on CB-7/1                                         | <b>S</b> / U |  |
| Step 5.7.8  | Place CB-B7 Sync Selector switch in MANUAL                                                                                                    | Places the CB-B7 Sync Selector switch in MANUAL                                | S / U *      |  |
| Step 5.7.8  | Verify voltage present on both incoming and running buses                                                                                                    | Verify voltage present on both incoming and running buses                      | <b>S</b> / U |  |
|             | <ul> <li>NOTE: The blue Sync Permit light for CB-B7 is illuminated from initiation of breaker closure until closure actually occurs.</li> <li>NOTE: CB-7/1 should automatically trip when CB-B7 closes.</li> <li>NOTE: 4.800.C.1.1-7, BKR 7-1 TRIP will alarm when the next step is performed.</li> <li>NOTE: 4.800.C4.3-5 TR-B REV PWR RELAY may alarm when the following step is performed.</li> </ul> |                                                                                |              |  |
| Step 5.7.10 | Close CB-B7                                                                                                    | Places the control switch for CB-B7 in the closed position                     | S / U *      |  |
| Step 5.7.11 | Verify CB-7/1 auto trips                                                                                                    | Observes CB-7/1 red light goes<br>out and green light illuminates              | <b>S</b> / U |  |
| Step 5.7.12 | Place CB-7/1 control switch in TRIP                                                                                                    | Places the control switch for CB-7/1 in the TRIP position                      | <b>S</b> / U |  |
| Step 5.7.13 | Verify CB-7/1 green light<br>illuminated and green flag<br>displayed                                                                                                    | Observes the green light<br>illuminated and green flag<br>displayed for CB-7/1 | S / U        |  |
| Step 5.7.14 | Place CB-B7 Sync Selector<br>switch in OFF                                                                                                    | Place the Sync Selector switch<br>in OFF for CB-B7                             | S / U        |  |

# Termination Criteria: When SM-7 is powered from TR-B inform the student that the termination point of the JPM has been reached.

### **RECORD TERMINATION TIME:**

\* Items are Critical Steps

| Comments                                                       | Element                                                                                              | Standard                                                                                       |                           |
|----------------------------------------------------------------|----------------------------------------------------------------------------------------------------|------------------------------------------------------------------------------------------------|---------------------------|
| Transfer to "Results<br>Comments from ma<br>time; Marked Up pr | of JPM" page the following info<br>rked up evaluator's procedure co<br>ocedure and remaining JPM pag | rmation: Procedures validated p<br>py; Unsatisfactory critical tasks;<br>ges may be discarded. | rior to use;<br>Total JPM |

# **RESULTS OF JPM: PARALLEL DG-1 WITH SM-7; TRANSFER SM-7 TO TR-B**

Examinee (Please Print):

Evaluator (Please Print):

**Task Standard:** SM-7 has been transferred to TR-B

| <b>Overall Evaluation</b> | Exam Code |
|---------------------------|-----------|
| SAT / UNSAT (Circle One)  |           |

| Verified Procedure #/Rev. Used for | Validation/Critical | JPM Completion |
|------------------------------------|---------------------|----------------|
| JPM (Initial Box)                  | Time                | Time           |
|                                    | 15 Minutes / NA     |                |

### **COMMENTS:**

 Evaluator's Signature:
 \_\_\_\_\_\_

# STUDENT JPM INFORMATION CARD

# **Initial Conditions:**

The reactor has scrammed

There is a problem with the Startup Transformer and plans are to de-energize it

In preparation for that, DG-1 has been started

PDIS signals X301 (SM-7 voltage) and X251 (DG1 voltage) are not available

# Cue:

You have been directed by the CRS to Parallel DG-1 with SM-7 from the Control Room per SOP-DG1-START

Steps 5.1.1 thru 5.1.34 have been completed

Start at step 5.1.35

Inform the CRS when DG-1 is paralleled with SM-7 and DG-1 has been loaded to 1100 KW

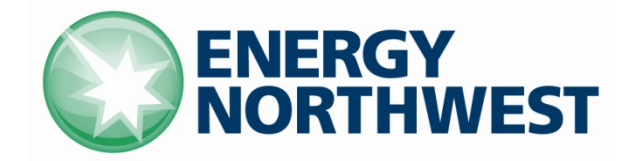

# **INSTRUCTIONAL COVER SHEET**

| PROGRAM TITLE      | OPI       | ERATIONS TRAINING                                     |          |         |  |  |
|--------------------|-----------|-------------------------------------------------------|----------|---------|--|--|
| COURSE TITLE       | JOE       | JOB PERFORMANCE MEASURE                               |          |         |  |  |
| LESSON TITLE       | PUI       | PULL FUSES TO CLOSE AN OPEN SAFETY RELIEF VALVE (SIM) |          |         |  |  |
| LESSON LENGTH      | .5 HRS    | MAXIMUM STUDENTS 1                                    |          |         |  |  |
|                    |           | INSTRUCTIONAL MATERIALS INCLUDED                      |          |         |  |  |
| Lesson Plan PQD C  | ode       |                                                       | Rev. No. |         |  |  |
| Simulator Guide PQ | D Code    |                                                       | Rev. No. |         |  |  |
| JPM PQD Code       |           | LO001683                                              | Rev. No. | 0       |  |  |
| Exam PQD Code      |           |                                                       | Rev. No. |         |  |  |
| DIVISION TITLE     | Nuclear T | raining<br>s Training                                 |          |         |  |  |
| PREPARED BY        | Ron Haye  | len                                                   | DATE     | 6/11/09 |  |  |
| REVISED BY         |           |                                                       | DATE     |         |  |  |
|                    |           |                                                       |          |         |  |  |
| TECHNICAL REVIEW I | BY        |                                                       | DATE     |         |  |  |
| INSTRUCTIONAL REV  | IEW BY    |                                                       | DATE     |         |  |  |
| APPROVED BY        |           |                                                       | DATE     |         |  |  |

Operations Training Manager

Verify materials current IAW SWP-TQS-01 prior to use

### MINOR REVISION RECORD

| Minor<br>Rev Number | Description<br>of Revision | Affected<br>Pages | Entered<br>By | Effective<br>Date | Manager<br>Approval |
|---------------------|----------------------------|-------------------|---------------|-------------------|---------------------|
|                     |                            |                   |               |                   |                     |
|                     |                            |                   |               |                   |                     |
|                     |                            |                   |               |                   |                     |
|                     |                            |                   |               |                   |                     |

### JPM SETUP

#### Simulator ICs; Malfunctions; Triggers; Overrides:

A 100% power IC Snap an IC with the following malfunction:

<ACTION>Insert override OVR-RRS023D to ON</ACTION>
<DESCRIPTION>MS-RV-1D SAFETY RELIEF OPEN</DESCRIPTION>

<ACTION>Insert override OVR-RRS023C to OFF</ACTION> <DESCRIPTION>MS-RV-1D SAFETY RELIEF OFF</DESCRIPTION>

#### **Special Setup Instructions:**

N/A

#### **JPM Instructions:**

Verify Current Procedure against JPM and ensure procedure critical steps match if procedure is different revision than listed in JPM. If critical steps have changed, the JPM should be revised.

The evaluator and student shall use current procedure. The evaluator should mark off steps as they are completed, note comments, and transfer the comments to the "Results of JPM" page.

| Tools/Equipment: None                    | Safety Items: Safety glasses, fuse pullers |
|------------------------------------------|--------------------------------------------|
| Task Number: RO-1063                     | Validation Time: 10 Minutes                |
| Prerequisite Training: N/A               | Time Critical: N/A                         |
| PPM Reference: ABN-SRV Rev. 2            | Location: Simulator                        |
| NUREG 1123 Ref: 239002 A2.03 (4.1 / 4.2) | Performance Method: Perform                |

# JPM CHECKLIST

| PROCEDURE<br>VALIDATION | Procedure copies for evaluator and student, if procedure revision is different from that listed on JPM, critical tasks re-verified. Evaluator copy may be used for marking step completion, and comments. |
|-------------------------|----------------------------------------------------------------------------------------------------|
| INITIAL<br>CONDITIONS:  | With Columbia operating at full power, Safety Relief Valve MS-RV-1D opened.<br>Main Generator output has dropped by 75 MWe.                                                                               |
| INITIATING CUE:         | The CRS has directed you to perform the actions associated with ABN-SRV to close<br>Safety Relief Valve, MS-RV-1D. Inform the CRS when the SRV is closed.                                                 |

### \* Items are Critical Steps

| Comments           | Element                                                                                                    | Standard                                                                          | Sat/Unsat |  |  |  |
|--------------------|----------------------------------------------------------------------------------------------------|-----------------------------------------------------------------------------------|-----------|--|--|--|
| RECORD START TIME: |                                                                                                    |                                                                                   |           |  |  |  |
| CUE: Cue response  | of simulated actions based on pr                                                                                              | ocedure and student actions                                                       |           |  |  |  |
| Step 4.1           | Verify the SRV is open by one<br>or more of the following: A reduction in Generator output<br>was given in Initial Conditions |                                                                                   |           |  |  |  |
|                    | at MS-TR-614 on<br>H13-P614                                                                                                   |                                                                                   |           |  |  |  |
|                    | Rising Supp. Pool<br>temperature or level                                                                                     |                                                                                   |           |  |  |  |
|                    | <ul> <li>Reduction in Main Gen.<br/>output (~70 MWe)</li> </ul>                                                               |                                                                                   |           |  |  |  |
| Step 4.2           | If reactor power is LE 90%,<br>then place the control switch for<br>the open SRV to OFF.<br>Otherwise, N/A                    | Observes Reactor Power at GT<br>90%<br>Does not perform this step                 | S / U     |  |  |  |
| Step 4.3           | If reactor power is GT 90%,<br>then perform the following:<br>Otherwise, N/A                                                  | a. Turns the control switch for<br>MS-RV-1D to OPEN                               | S / U *   |  |  |  |
|                    | a. Place control switch for the open SRV to OPEN                                                                              | <ul> <li>b. Reduce reactor power to LE<br/>90% with RRC flow using</li> </ul>     | S / U *   |  |  |  |
|                    | b. Reduce reactor power to LE<br>90% with RRC flow per<br>PPM 3.2.4                                                           | Master Controller Lower P/B<br>c. Turns the control switch for<br>MS-RV-1D to OFF | S / U *   |  |  |  |
|                    | c. Place the control switch for<br>the open SRV to OFF                                                                        |                                                                                   |           |  |  |  |

# \* Items are Critical Steps

| Comments                                                                                                    | Element                                                                                                    | Standard                                                                                                    | Sat/Unsat          |  |  |  |
|----------------------------------------------------------------------------------------------------|----------------------------------------------------------------------------------------------------|----------------------------------------------------------------------------------------------------|--------------------|--|--|--|
| PROCEDURE NOTE: The following three steps may be performed in any order or simultaneously                                                                                                    |                                                                                                    |                                                                                                    |                    |  |  |  |
| ROLEPLAY – When                                                                                                    | <b>ROLEPLAY</b> – When step 4.4 (the next step) is reached, inform the student that another operator will                                  |                                                                                                    |                    |  |  |  |
| place KHK in Suppression Pool Cooling                                                                                                    |                                                                                                    |                                                                                                    |                    |  |  |  |
| Step 4.4                                                                                                    | PLACE one loop of RHR (B<br>preferred) in Suppression Pool<br>Cooling per SOP-RHR-SPC                                                      | Does not perform this step                                                                                                   | S / U              |  |  |  |
| Step 4.5                                                                                                    | IF the open SRV is an ADS<br>SRV, then verify the ADS SRV<br>control switch is in AUTO on                                                  | Notes that the open SRV is<br>NOT an ADS SRV                                                                                 | S / U              |  |  |  |
|                                                                                                    | both of the following panels.<br>Otherwise, N/A                                                                                            |                                                                                                    |                    |  |  |  |
|                                                                                                    | PROCEDURE NOTE: Division<br>by the SRV red light lit on H13-P                                                                              | 1 (A) ADS SRV open demand signa<br>628 and H13-P601 vertical section                                                         | al is indicated    |  |  |  |
|                                                                                                    | Division 2 (B) ADS SRV open de<br>H13-P631 and H13-P601 vertical                                                                           | emand signal is indicated by the SR section                                                                                  | V red light lit on |  |  |  |
|                                                                                                    | Actual SRV position from the SR section                                                                                                    | V LVDT is indicated on H13-P601,                                                                                             | horizontal         |  |  |  |
| Step 4.6                                                                                                    | IF the SRV remains open, then<br>remove the fuse(s) listed on<br>Attachment 7.1 for the open<br>SRV. Otherwise, N/A                        | Refers to Attachment 7.1 and<br>using fuse pullers, removes<br>fuses associated with MS-RV-<br>1D:                           |                    |  |  |  |
|                                                                                                    |                                                                                                    | Removes fuse BB-F37 in H13-<br>P628                                                                                          | S / U *            |  |  |  |
|                                                                                                    |                                                                                                    | Removes fuse BB-F38 in H13-<br>P628                                                                                          | S / U *            |  |  |  |
| Step 4.7                                                                                                    | IF the SRV remains open, then<br>reduce RRC flow to 60<br>Mlbm/hr per PPM 3.2.4, and<br>SCRAM the reactor per<br>PPM 3.3.1. Otherwise, N/A | Observes MS-RV-1D indication<br>and notes the green light<br>illuminated, the red light out<br>and does not perform step 4.7 | S / U              |  |  |  |
| Termination Criteria: Student informs CRS that MS-RV-1D is closed                                                                                                    |                                                                                                    |                                                                                                    |                    |  |  |  |
| RECORD TERMINATION TIME:                                                                                                    |                                                                                                    |                                                                                                    |                    |  |  |  |
| Transfer to "Results of JPM" page the following information: Procedures validated prior to use;<br>Comments from marked up evaluator's procedure copy; Unsatisfactory critical tasks; Total JPM |                                                                                                    |                                                                                                    |                    |  |  |  |

time; Marked Up procedure and remaining JPM pages may be discarded.

# **RESULTS OF JPM: CLOSE STUCK OPEN SRV**

Examinee (Please Print):

Evaluator (Please Print):

Task Standard: MS-RV-1D has been closed in accordance with ABN-SRV

| <b>Overall Evaluation</b> | Exam Code |
|---------------------------|-----------|
| SAT / UNSAT (Circle One)  |           |

| Verified Procedure #/Rev. Used for | Validation/Critical | JPM Completion |
|------------------------------------|---------------------|----------------|
| JPM (Initial Box)                  | Time                | Time           |
|                                    | 10 Minutes / NA     |                |

### **COMMENTS:**

 Evaluator's Signature:
 \_\_\_\_\_\_

# STUDENT JPM INFORMATION CARD

# **Initial Conditions:**

With Columbia operating at full power, Safety Relief Valve MS-RV-1D opened

Main Generator output has dropped by 75 MWe

# Cue:

The CRS has directed you to perform the actions associated with ABN-SRV to close Safety Relief Valve, MS-RV-1D

Inform the CRS when the SRV is closed

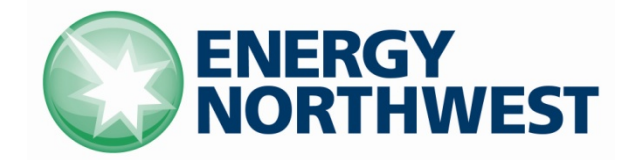

# **INSTRUCTIONAL COVER SHEET**

| PROGRAM TITLE      | OI       | PERATIONS TRAINING                     |           |         |
|--------------------|----------|----------------------------------------|-----------|---------|
| COURSE TITLE       | JC       | B PERFORMANCE MEASURE                  |           |         |
| LESSON TITLE       | ST       | CART RHR-A; SW-V-2A FAILS TO AUTO OPEN | (FAULTED) | ) (SIM) |
| LESSON LENGTH      | .5 HRS   | MAXIMUM STUDENTS 1                     |           |         |
|                    |          | INSTRUCTIONAL MATERIALS INCLUDED       |           |         |
| Lesson Plan PQD C  | ode      |                                        | Rev. No.  |         |
| Simulator Guide PQ | D Code   |                                        | Rev. No.  |         |
| JPM PQD Code       |          | LO001686                               | Rev. No.  | 0       |
| Exam PQD Code      |          |                                        | Rev. No.  |         |
| DIVISION TITLE     | Nuclear  | Training                               |           |         |
| DEFARTMENT         | Operatio | ons Training                           |           |         |
| PREPARED BY        | Ron Hay  | /den                                   | DATE      | 6/15/09 |
| REVISED BY         |          |                                        | DATE      |         |
|                    |          |                                        |           |         |
| TECHNICAL REVIEW I | BY       |                                        | DATE      |         |
| INSTRUCTIONAL REV  | IEW BY   |                                        | DATE      |         |
| APPROVED BY        |          |                                        | DATE      |         |

Operations Training Manager

Verify materials current IAW SWP-TQS-01 prior to use

### MINOR REVISION RECORD

| Minor<br>Rev Number | Description<br>of Revision | Affected<br>Pages | Entered<br>By | Effective<br>Date | Manager<br>Approval |
|---------------------|----------------------------|-------------------|---------------|-------------------|---------------------|
|                     |                            |                   |               |                   |                     |
|                     |                            |                   |               |                   |                     |
|                     |                            |                   |               |                   |                     |
|                     |                            |                   |               |                   |                     |

### JPM SETUP

#### Simulator ICs; Malfunctions; Triggers; Overrides:

Any IC where RHR-A and SW-A may be manually started

#### **Special Setup Instructions:**

Fail SW-V-2A to auto open

#### **JPM Instructions:**

Verify Current Procedure against JPM and ensure procedure critical steps match if procedure is different revision than listed in JPM. If critical steps have changed, the JPM should be revised.

The evaluator and student shall use current procedure. The evaluator should mark off steps as they are completed, note comments, and transfer the comments to the "Results of JPM" page.

Tools/Equipment: NoneSafety Items: NoneTask Number: RO-0463Validation Time: 6 minutesPrerequisite Training: NoneTime Critical: N/APPM Reference: SOP-RHR-SPC-QC Rev. 2Location: SimulatorNUREG 1123 Ref: 400000 A4.01 (3.1 / 3.0)Performance Method: Perform

# JPM CHECKLIST

| PROCEDURE<br>VALIDATION | Procedure copies for evaluator and student, if procedure revision is different from that listed on JPM, critical tasks reverified. Evaluator copy may be used for marking step completion, and comments. |  |  |
|-------------------------|----------------------------------------------------------------------------------------------------|--|--|
| INITIAL<br>CONDITIONS:  | With Columbia operating at power, a Safety Relief Valve spuriously opened. Efforts are underway to close the SRV. The CRS has entered PPM 5.2.1, Primary Containment Control.                            |  |  |
| INITIATING CUE:         | The CRS has directed you to start RHR-A in Suppression Pool Cooling using SOP-<br>RHR-SPC-QC. Inform the CRS when you have maximized cooling of the<br>Suppression Pool.                                 |  |  |

\* Items are Critical Steps

| Comments                          | Element                                                        | Standard                                                                                                    | Sat/Unsat       |  |  |  |
|-----------------------------------|----------------------------------------------------------------|----------------------------------------------------------------------------------------------------|-----------------|--|--|--|
|                                   | RECORD START TIME:                                             |                                                                                                    |                 |  |  |  |
| Step 2.1.1                        | Verify RHR-P-2A(B)<br>running                                  | Places the control switch for RHR-P-<br>2A to the START position and<br>verifies the pump starts with red light<br>on and green light off |                 |  |  |  |
| NOTE: If student w the Quick Card | ants to use SOP to start the l                                 | RHR pump that is not running, direct                                                                                                    | him to use only |  |  |  |
| Step 2.1.2                        | Verify SW-P-1A(B)<br>running                                   | After the time delay is timed out,<br>verifies SW-P-1A red light on and<br>green light out.                                               | S / U *         |  |  |  |
|                                   |                                                                | Notes that there is no flow indication                                                                                                    |                 |  |  |  |
|                                   |                                                                | Notes that SW-V-12A is opening                                                                                                    |                 |  |  |  |
|                                   |                                                                | Notes that SW-V-2A is NOT opening                                                                                                    |                 |  |  |  |
|                                   |                                                                | Takes the control switch for SW-V-<br>2A to open and holds it there until<br>valve is fully opened (red light on<br>and green light out)  | S / U *         |  |  |  |
|                                   | NOTE: RHR-V-48A(B) ma                                          | y be closed concurrently while opening                                                                                                    | RHR-V-24A(B)    |  |  |  |
| Step 2.1.3                        | Throttle open RHR-V-<br>24A(B) to between 4500<br>and 7000 gpm | Turns RHR-V-24A control switch to<br>open until between 4500 and 7000<br>gpm flow is observed for RHR-A<br>system                         | S / U *         |  |  |  |

#### \* Items are Critical Steps

| Comments                                                                                                    | Element                                                     | Standard                                                                                                    | Sat/Unsat |
|----------------------------------------------------------------------------------------------------|-------------------------------------------------------------|----------------------------------------------------------------------------------------------------|-----------|
| Step 2.1.4                                                                                                    | Close RHR-V-48A(B)                                          | Takes the control switch for RHR-V-<br>48A to close until Red light goes out<br>and only the green light is lit | S / U *   |
| Step 2.1.5                                                                                                    | If operating per the EOPs,<br>then maximize cooling<br>flow | RHR-V-24A is opened with RHR<br>flow at approximately 7000 gpm<br>RHR-V-48A is fully closed                     | S / U *   |
|                                                                                                    |                                                             | SW-P-1A is operating with SW-V-2A fully opened                                                                  |           |
| Termination Criteria: Student informs CRS that RHR A is running in Suppression Pool Cooling with cooling flow maximized |                                                             |                                                                                                    |           |

#### **RECORD TERMINATION TIME:**

Transfer to "Results of JPM" page the following information: Procedures validated prior to use; Comments from marked up evaluator's procedure copy; Unsatisfactory critical tasks; Total JPM time; Marked Up procedure and remaining JPM pages may be discarded.

# **RESULTS OF JPM: START RHR-A IN SPC; SW-V-2A FAILS TO AUTO OPEN**

Examinee (Please Print):

Evaluator (Please Print): \_\_\_\_\_

Task Standard: RHR-A is running in Suppression Pool Cooling and cooling is maximized.

| <b>Overall Evaluation</b> | Exam Code |
|---------------------------|-----------|
| SAT / UNSAT (Circle One)  |           |

| Verified Procedure #/Rev. Used for | Validation/Critical | JPM Completion |
|------------------------------------|---------------------|----------------|
| JPM (Initial Box)                  | Time                | Time           |
|                                    | 6 Minutes / NA      |                |

### **COMMENTS:**

| <br> |  |  |  |
|------|--|--|--|

 Evaluator's Signature:
 \_\_\_\_\_\_

# STUDENT JPM INFORMATION CARD

# **Initial Conditions:**

With Columbia operating at power, a Safety Relief Valve spuriously opened. Efforts are underway to close the SRV.

The CRS has entered PPM 5.2.1, Primary Containment Control.

Cue:

The CRS has directed you to start RHR-A in Suppression Pool Cooling using SOP-RHR-SPC-QC

Inform the CRS when you have <u>maximized</u> cooling of the Suppression Pool

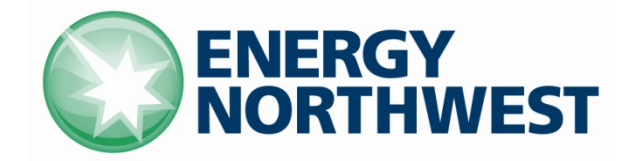

# **INSTRUCTIONAL COVER SHEET**

| PROGRAM TITLE      | OF                      | PERATIONS TRAINING                                                                |          |         |
|--------------------|-------------------------|-----------------------------------------------------------------------------------|----------|---------|
| COURSE TITLE       | JOB PERFORMANCE MEASURE |                                                                                   |          |         |
| LESSON TITLE       | RE<br>JU                | RESPOND TO A HYDRAULIC ATWS AND INSTALL RPS<br>JUMPERS PER PPM 5.5.11 (SIMULATOR) |          |         |
| LESSON LENGTH      | .5 HRS                  | MAXIMUM STUDENTS 1                                                                |          |         |
|                    |                         | INSTRUCTIONAL MATERIALS INCLUDED                                                  |          |         |
| Lesson Plan PQD C  | ode                     |                                                                                   | Rev. No. |         |
| Simulator Guide PQ | D Code                  |                                                                                   | Rev. No. |         |
| JPM PQD Code       |                         | LO001685                                                                          | Rev. No. | 0       |
| Exam PQD Code      |                         |                                                                                   | Rev. No. |         |
| DIVISION TITLE     | Nuclear                 | Training                                                                          |          |         |
| DEPARTMENT         | Operatio                | ns Training                                                                       |          |         |
| PREPARED BY        | Ron Hay                 | /den                                                                              | DATE     | 6/11/09 |
| REVISED BY         |                         |                                                                                   | DATE     |         |
|                    |                         |                                                                                   |          |         |
| TECHNICAL REVIEW I | 3Y                      |                                                                                   | DATE     |         |
| INSTRUCTIONAL REV  | IEW BY                  |                                                                                   | DATE     |         |
| APPROVED BY        |                         |                                                                                   | DATE     |         |

Operations Training Manager

Verify materials current IAW SWP-TQS-01 prior to use

### MINOR REVISION RECORD

| Minor<br>Rev Number | Description<br>of Revision | Affected<br>Pages | Entered<br>By | Effective<br>Date | Manager<br>Approval |
|---------------------|----------------------------|-------------------|---------------|-------------------|---------------------|
|                     |                            |                   |               |                   |                     |
|                     |                            |                   |               |                   |                     |
|                     |                            |                   |               |                   |                     |
|                     |                            |                   |               |                   |                     |

### JPM SETUP

### Simulator ICs; Malfunctions; Triggers; Overrides:

A power IC with a Hydraulic ATWS inserted and scram signal still present.

#### **Special Setup Instructions:**

Start the second CRD Pump

#### **JPM Instructions:**

Verify Current Procedure against JPM and ensure procedure critical steps match if procedure is different revision than listed in JPM. If critical steps have changed, the JPM should be revised.

The evaluator and student shall use current procedure. The evaluator should mark off steps as they are completed, note comments, and transfer the comments to the "Results of JPM" page.

| Tools/Equipment: Four jumpers for PPM 5.5.11 | Safety Items: Safety glasses for going into back panels |
|----------------------------------------------|---------------------------------------------------------|
| Task Number: RO-0678                         | Validation Time: 6 Minutes                              |
| Prerequisite Training: N/A                   | Time Critical: No                                       |
| PPM Reference: PPM 5.5.11 Rev. 4             | Location: Simulator                                     |
| NUREG 1123 Ref: 212000 A4.01 (4.6 / 4.6)     | Performance Method: Perform                             |

# JPM CHECKLIST

| PROCEDURE<br>VALIDATION | Procedure copies for evaluator and student, if procedure revision is different from that listed on JPM, critical tasks reverified. Evaluator copy may be used for marking step completion, and comments. |
|-------------------------|----------------------------------------------------------------------------------------------------|
| INITIAL<br>CONDITIONS:  | The plant has experienced a Hydraulic ATWS. PPM 5.1.1 was entered and exited to PPM 5.1.2 RPV Control, ATWS.                                                                                             |
| INITIATING CUE:         | The CRS has directed you to insert control rods per PPM 5.5.11 Tab B. Inform the CRS when all control rods have been inserted.                                                                           |

### \* Items are Critical Steps

| Comments                              | Element                                                                                                    | Standard                                                                                                    | Sat/Unsat    |  |  |
|---------------------------------------|----------------------------------------------------------------------------------------------------|----------------------------------------------------------------------------------------------------|--------------|--|--|
|                                       | RECORD START TIME:                                                                                                    |                                                                                                    |              |  |  |
| CUE: Cue response                     | e of simulated actions based on pr                                                                                                    | rocedure and student actions                                                                                                    |              |  |  |
|                                       | Refers to PPM 5.5.11 Tab B                                                                                                    |                                                                                                    | <b>S</b> / U |  |  |
| Step Q-1                              | Place the SDV HIGH LEVEL<br>TRIP control switch to<br>BYPASS                                                                                                    | Turns the SDV HIGH LEVEL<br>TRIP control switch to the<br>BYPASS position                                                                                                    | S / U *      |  |  |
| Step Q-2                              | Can the scram be reset                                                                                                    | Depresses the scram reset<br>pushbuttons and observes the<br>scram lights still out and backup<br>scram lights still on OR notes a<br>scram signal alarm is in alarm<br>Answer to question – NO | S / U        |  |  |
| Step Q-3                              | Override RPS trip signals<br>Attachment 6.1                                                                                                    | Refers to Attachment 6.1 and:<br>Performs the following at H13-<br>P611:                                                                                                    | <b>S</b> / U |  |  |
| Attachment 6.1<br>Step 1 sub step 1.1 | Install one jumper between<br>RPS-RLY-K9B, terminal stud 2,<br>Turbine GV/TV Closure 30%<br>Power Scram Bypass and RPS-<br>RLY-K12F, Terminal stud 4,<br>Neutron Monitoring System<br>Scram | Install a jumper between RPS-<br>RLY-K9B, terminal stud 2, and<br>RPS-RLY-K12F, Terminal stud<br>4                                                                                              | S / U *      |  |  |

#### \* Items are Critical Steps

| Comments                              | Element                                                                                                    | Standard                                                                                                    | Sat/Unsat    |
|---------------------------------------|----------------------------------------------------------------------------------------------------|----------------------------------------------------------------------------------------------------|--------------|
| Attachment 6.1<br>Step 1 sub step 1.2 | Install one jumper between<br>RPS-RLY-K9D, terminal stud<br>2, Turbine GVC/TV Closure<br>30% Power Scram Bypass and<br>RPS-RLY-K12H, Terminal stud<br>4, Neutron Monitoring System<br>Scram  | Install a jumper between RPS-<br>RLY-K9D, terminal stud 2 and<br>RPS-RLY-K12H, Terminal stud<br>4                                          | S / U *      |
| Attachment 6.1<br>Step 2              | Perform the following at H13-<br>P609                                                                                                    | Performs the following at P609                                                                                                    | <b>S</b> / U |
| Attachment 6.1<br>Step 2 sub step 1.1 | Install one jumper between<br>RPS-RLY-K9A, terminal stud<br>2, Turbine GV/TV Closure 30%<br>Power Scram Bypass and RPS-<br>RLY-K12E, Terminal stud 4,<br>Neutron Monitoring System<br>Scram  | Install a jumper between RPS-<br>RLY-K9A, terminal stud 2 and<br>RPS-RLY-K12E, Terminal stud<br>4                                          | S / U *      |
| Attachment 6.1<br>Step 2 sub step 1.2 | Install one jumper between<br>RPS-RLY-K9C, terminal stud 2,<br>Turbine GVC/TV Closure 30%<br>Power Scram Bypass and RPS-<br>RLY-K12G, Terminal stud 4,<br>Neutron Monitoring System<br>Scram | Install a jumper between RPS-<br>RLY-K9C, terminal stud 2 and<br>RPS-RLY-K12G, Terminal stud<br>4                                          | S / U *      |
| Attachment 6.1<br>Step 3              | At H13-P603, reset the scram                                                                                                    | Depresses the two scram reset<br>pushbuttons on H13-P603                                                                                   | S / U *      |
| Step Q-4                              | Reset Scram                                                                                                    | Performed per Attachment 6.1<br>step 3                                                                                                    | <b>S</b> / U |
| Step Q-5                              | When SDV drained more than 2 minutes                                                                                                    | Waits 2 minutes (minimum)<br>after the drain valves have both<br>Red and Green lights<br>illuminates before proceeding to<br>the next step | S / U *      |

**ROLEPLAY:** After the red and green lights illuminate for the SDV drain valves, inform the student that time compression has taken place and it is now three minutes since the SDV has started to drain

#### \* Items are Critical Steps

| Comments                                    | Element                                                                                                    | Standard                                                                                  | Sat/Unsat |  |  |
|---------------------------------------------|----------------------------------------------------------------------------------------------------|-------------------------------------------------------------------------------------------|-----------|--|--|
| Step Q-6                                    | Check rod density and initiate<br>manual scram (Inform CRS of<br>results)                                     | Observes rod density on<br>computer screen<br>Depresses all four red scram<br>pushbuttons | S / U *   |  |  |
| Termination Criteri<br>termination point of | ria: After the CRS is updated with manual scram results, inform student that the of the JPM has been reached. |                                                                                           |           |  |  |

# RECORD TERMINATION TIME: \_\_\_\_\_

Transfer to "Results of JPM" page the following information: Procedures validated prior to use; Comments from marked up evaluator's procedure copy; Unsatisfactory critical tasks; Total JPM time; Marked Up procedure and remaining JPM pages may be discarded.

# **RESULTS OF JPM:**

# **INSTALL RPS JUMPERS PER PPM 5.5.11**

Examinee (Please Print):

Evaluator (Please Print): \_\_\_\_\_

**Task Standard:** PPM 5.5.11 Tab B has been performed and one manual scram has been inserted.

| Overall Evaluation       | Exam Code |
|--------------------------|-----------|
| SAT / UNSAT (Circle One) |           |

| Verified Procedure #/Rev. Used for | Validation/Critical | JPM Completion |
|------------------------------------|---------------------|----------------|
| JPM (Initial Box)                  | Time                | Time           |
|                                    | 6 Minutes / NA      |                |

# **COMMENTS:**
# START RRC-P-1B AT POWER

 Evaluator's Signature:
 \_\_\_\_\_\_

# STUDENT JPM INFORMATION CARD

**Initial Conditions:** 

The plant has experienced a Hydraulic ATWS

PPM 5.1.1 was entered and exited to PPM 5.1.2 RPV Control, ATWS

Cue:

# The CRS has directed you to insert control rods per PPM 5.5.11 Tab B

# Inform the CRS when all control rods have been inserted

# START RRC-P-1B AT POWER

| ENERGY    |
|-----------|
| NORTHWEST |

# **INSTRUCTIONAL COVER SHEET**

| PROGRAM TITLE      | OI       | PERATIONS TRAINING                                                 |          |         |
|--------------------|----------|--------------------------------------------------------------------|----------|---------|
| COURSE TITLE       | JC       | B PERFORMANCE MEASURE                                              |          |         |
| LESSON TITLE       | SI<br>W  | ECURE SGT A TRAIN FOLLOWING AUTO INIT<br>ITH FAZ RESET (SIMULATOR) | TATION   |         |
| LESSON LENGTH      | .5 HRS   | MAXIMUM STUDENTS1                                                  |          |         |
|                    |          | INSTRUCTIONAL MATERIALS INCLUDED                                   |          |         |
| Lesson Plan PQD C  | ode      |                                                                    | Rev. No. |         |
| Simulator Guide PQ | D Code   |                                                                    | Rev. No. |         |
| JPM PQD Code       |          | LR000222                                                           | Rev. No. | 2       |
| Exam PQD Code      |          |                                                                    | Rev. No. |         |
| DIVISION TITLE     | Nuclear  | Training                                                           |          |         |
| DEPARTMENT         | Operatio | ns Training                                                        |          |         |
| PREPARED BY        | STAFF    |                                                                    | DATE     | 1993    |
| REVISED BY         | Ron Hay  | /den                                                               | DATE     | 6/15/09 |
|                    |          |                                                                    |          |         |
| TECHNICAL REVIEW I | BY       |                                                                    | DATE     |         |
| INSTRUCTIONAL REV  | IEW BY   |                                                                    | DATE     |         |
| APPROVED BY        | _        |                                                                    | DATE     |         |

## START RRC-P-1B AT POWER

Operations Training Manager

Verify materials current IAW SWP-TQS-01 prior to use

### MINOR REVISION RECORD

| Minor<br>Rev Number | Description<br>of Revision | Affected<br>Pages | Entered<br>By | Effective<br>Date | Manager<br>Approval |
|---------------------|----------------------------|-------------------|---------------|-------------------|---------------------|
|                     |                            |                   |               |                   |                     |
|                     |                            |                   |               |                   |                     |
|                     |                            |                   |               |                   |                     |
|                     |                            |                   |               |                   |                     |

### JPM SETUP

#### Simulator ICs; Malfunctions; Triggers; Overrides:

Set up an IC where A SGT is running per SOP-SGT-START Section 5.2

#### **Special Setup Instructions:**

Have SGT A auto initiate on FAZ and then clear the FAZ signal and reset RC-1 And RC-2

#### **JPM Instructions:**

Verify Current Procedure against JPM and ensure procedure critical steps match if procedure is different revision than listed in JPM. If critical steps have changed, the JPM should be revised.

The evaluator and student shall use current procedure. The evaluator should mark off steps as they are completed, note comments, and transfer the comments to the "Results of JPM" page.

| Tools/Equipment: None                                  | Safety Items: None          |
|--------------------------------------------------------|-----------------------------|
| Task Number: RO-0386                                   | Validation Time: 10 Minutes |
| Prerequisite Training: N/A                             | Time Critical: No           |
| <b>PPM Reference:</b> SOP-SGT-SHUTDOWN Sec. 5.2 Rev. 3 | Location: Simulator         |
| NUREG 1123 Ref: 261000 A4.03 (3.0/3.0)                 | Performance Method: Perform |

# JPM CHECKLIST

| PROCEDURE<br>VALIDATION | Procedure copies for evaluator and student, if procedure revision is different from that listed on JPM, critical tasks reverified. Evaluator copy may be used for marking step completion, and comments. |
|-------------------------|----------------------------------------------------------------------------------------------------|
| INITIAL<br>CONDITIONS:  | An automatic initiation of SGT occurred. The FAZ signal has been reset. The SGT system is not required to be operable.                                                                                   |
| INITIATING CUE:         | The Control Room Supervisor has directed that you shutdown the 'A' SGT train.<br>Inform the CRS when 'A' SGT is shutdown.                                                                                |

## \* Items are Critical Steps

| Comments           | Element                                                                                                    | Standard                                                                                                    | Sat/Unsat |  |  |
|--------------------|----------------------------------------------------------------------------------------------------|----------------------------------------------------------------------------------------------------|-----------|--|--|
| RECORD START TIME: |                                                                                                    |                                                                                                    |           |  |  |
| Step 5.2.1         | If SGT is required to be<br>operable, then enter SGT<br>train A(B) as inoperable in<br>the Plant Logging System.<br>Otherwise N/A | N/A                                                                                                    | N/A       |  |  |
| Step 5.2.2         | Place SGT-DPIC-1A-1<br>(1B-2) or SGT-DPIC-1A-2<br>(1B-1) in Manual                                                                | Takes the switch for SGT-DPIC-1A-<br>1 to M (Manual)                                                                 | S / U *   |  |  |
| Step 5.2.3         | Adjust SGT-DPIC-1A-1<br>(1B-2) or SGT-DPIC-1A-2<br>(1B-1) output to minimum<br>(100%)                                             | If controller is not at minimum,<br>depresses the close P/B until<br>controller is at 100%                           | S / U (*) |  |  |
| Step 5.2.4         | Place SGT-EHC-1A-1(1B-<br>2) (Main Heater Control<br>Switch) to OFF to stop the<br>heater and fan                                 | Takes SGT-EHC-1A-1 Main Heater<br>Control Switch to OFF (turns switch<br>to the left)                                | S / U *   |  |  |
| Step 5.2.5         | Verify SGT-EHC-1A-1<br>(1B-2) or SGT-EHC-1A-2<br>(1B-1) deenergizes and the<br>associated fan stops                               | Observes the heater turns off (blue<br>light off) and SGT-FN-1A-1 stops<br>(green light on, red light off)           | S / U     |  |  |
| Step 5.2.6         | Immediately close SGT-V-<br>5A-1(5B-2) or SGT-V-5A-<br>2(5B-1) (Exhaust to stack)                                                 | Takes switch for SGT-V-5A1 to the<br>close position and observes the valve<br>closes (green light on, red light off) | S / U *   |  |  |
| Step 5.2.7         | Verify SGT-EHC-1A-<br>1(1B-2) (Main Heater<br>Control Switch) is in<br>AUTO                                                       | Observes that the switch for SGT-<br>EHC-1A-1 is in AUTO                                                             | S / U     |  |  |

\* Items are Critical Steps

| Comments    | Element                                                                                 | Standard                                                                  | Sat/Unsat        |
|-------------|-----------------------------------------------------------------------------------------|---------------------------------------------------------------------------|------------------|
| Step 5.2.8  | Verify SGT-EHC-1A-<br>2(1B-1) (Main Heater<br>Control Switch) is in<br>NORM             | Verifies the switch for SGT-EHC-<br>1A-2 is in NORM                       | S / U            |
| Step 5.2.9  | Place SGT-DPIC-1A-1<br>(1B-2) or SGT-DPIC-1A-2<br>(1B-1) in AUTO, and SET<br>at -1.7"WC | Places SGT-DPIC-1A-1 in A<br>(AUTO)<br>Observes controller set at -1.7"WC | S / U *<br>S / U |
| Step 5.2.10 | Verify SGT System A(B)<br>is in standby per SOP-<br>SGT-STBY                            | Refers to SOP-SGT-STBY for the A<br>SGT Train                             | S / U            |

**TERMINATION CUE:** When Student starts to refer to SOP-SGT-STBY, inform the student that the termination point of the JPM has been reached

#### **RECORD TERMINATION TIME:**

Transfer to "Results of JPM" page the following information: Procedures validated prior to use; Comments from marked up evaluator's procedure copy; Unsatisfactory critical tasks; Total JPM time; Marked Up procedure and remaining JPM pages may be discarded.

# **RESULTS OF JPM: SECURE SGT TRAIN FOLLOWING AUTO INITIATION**

Examinee (Please Print):

Evaluator (Please Print):

Task Standard: The 'A' SGT Train has been shutdown per SOP-SGT-SHUTDOWN.

| <b>Overall Evaluation</b> | Exam Code |
|---------------------------|-----------|
| SAT / UNSAT (Circle One)  |           |

| Verified Procedure #/Rev. Used for | Validation/Critical | JPM Completion |
|------------------------------------|---------------------|----------------|
| JPM (Initial Box)                  | Time                | Time           |
|                                    | 10 Minutes / NA     |                |

## **COMMENTS:**

| Evaluator's Signature: | Date: |  |
|------------------------|-------|--|
|                        |       |  |
|                        |       |  |
|                        |       |  |
|                        |       |  |
|                        |       |  |
|                        |       |  |
|                        |       |  |
|                        |       |  |
|                        |       |  |
|                        |       |  |
|                        |       |  |
|                        |       |  |
|                        |       |  |
|                        |       |  |
|                        |       |  |

# **Initial Conditions:**

An automatic initiation of SGT occurred

The FAZ signal has been reset

The SGT system is not required to be operable

Cue:

# The Control Room Supervisor has directed that you shutdown the 'A' SGT train

# Inform the CRS when 'A' SGT is shutdown